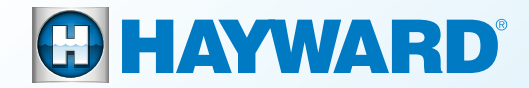

MAJ 07/2025

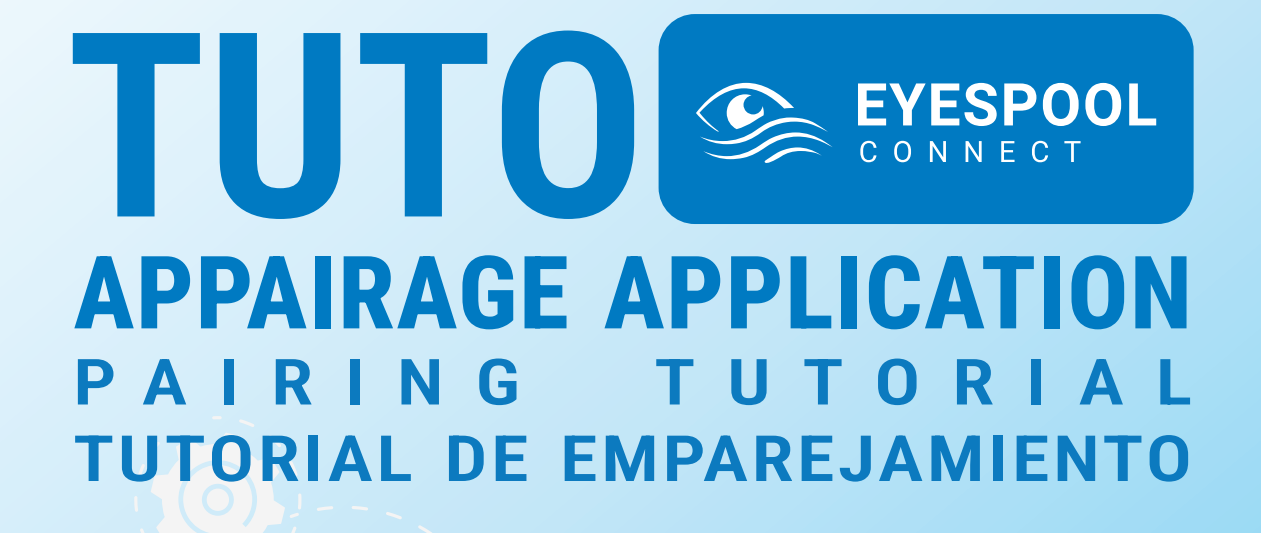

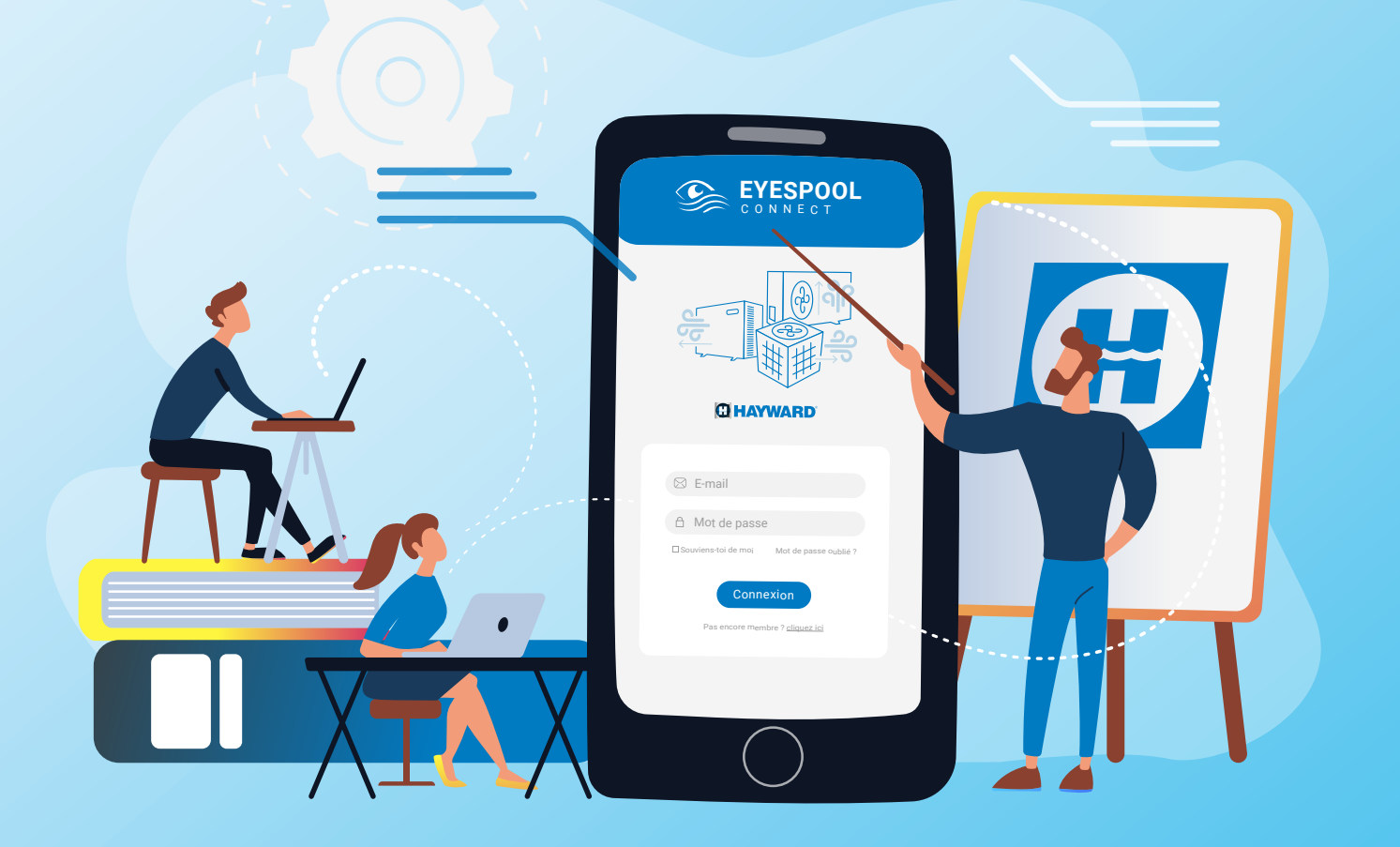

CHOIX APPAIRAGE, Pairing choice, Elección de emparejamiento

# 🛋 IDENTIFICATION

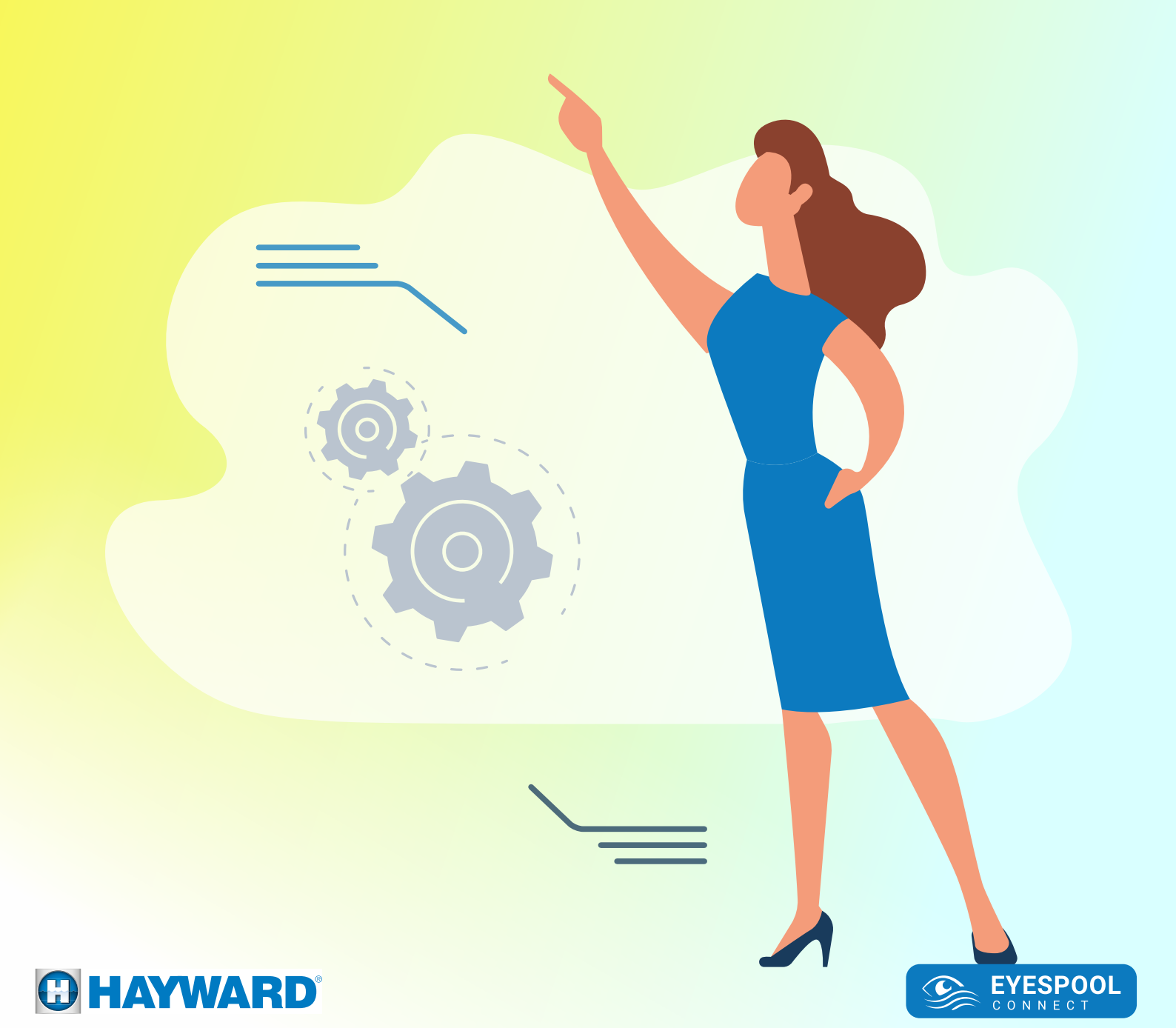

# ■ IDENTIFICATION

Je n'ai pas de compte • I don't have an account • No tengo una cuenta

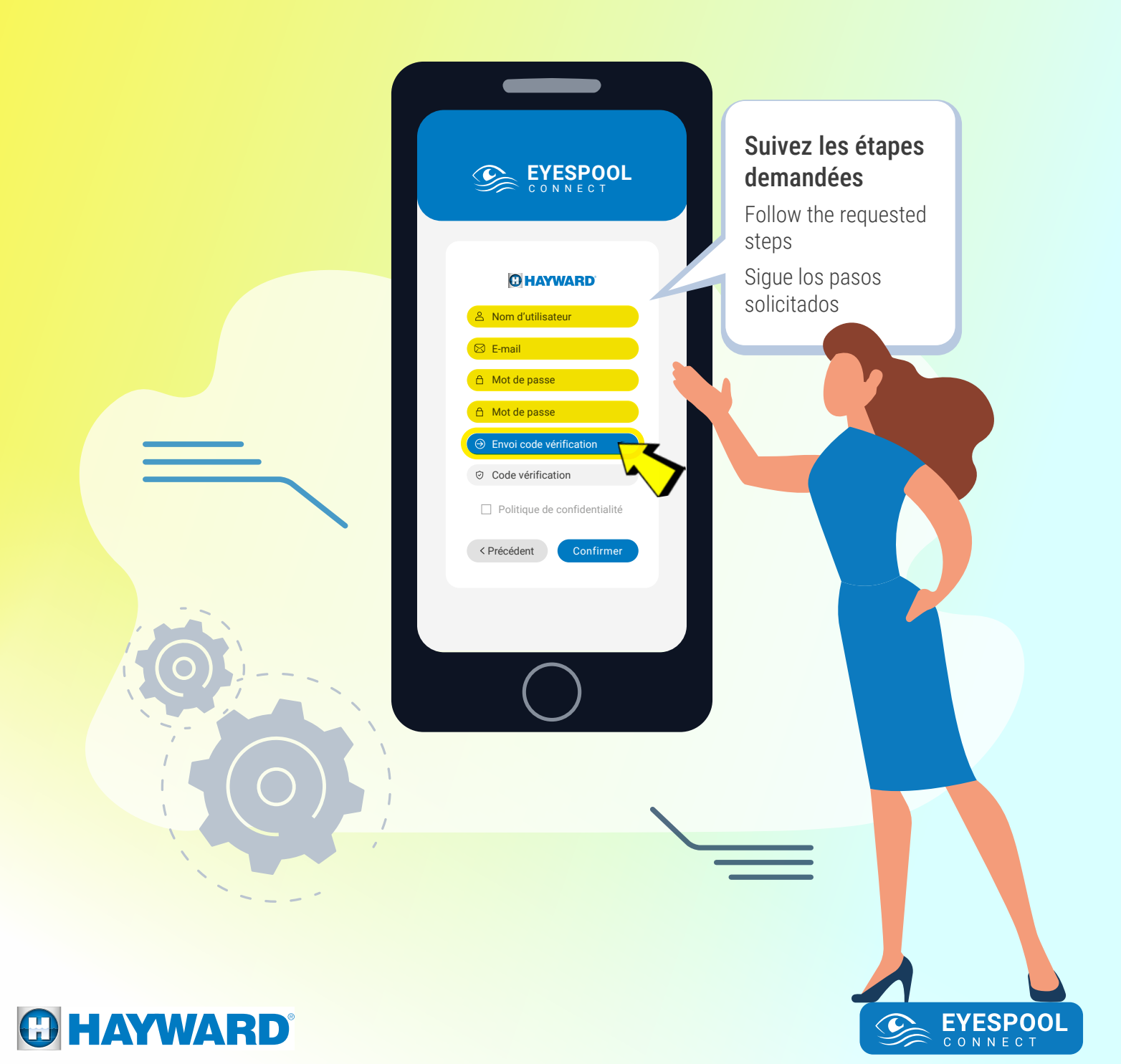

# E IDENTIFICATION

Je n'ai pas de compte • I don't have an account • No tengo una cuenta

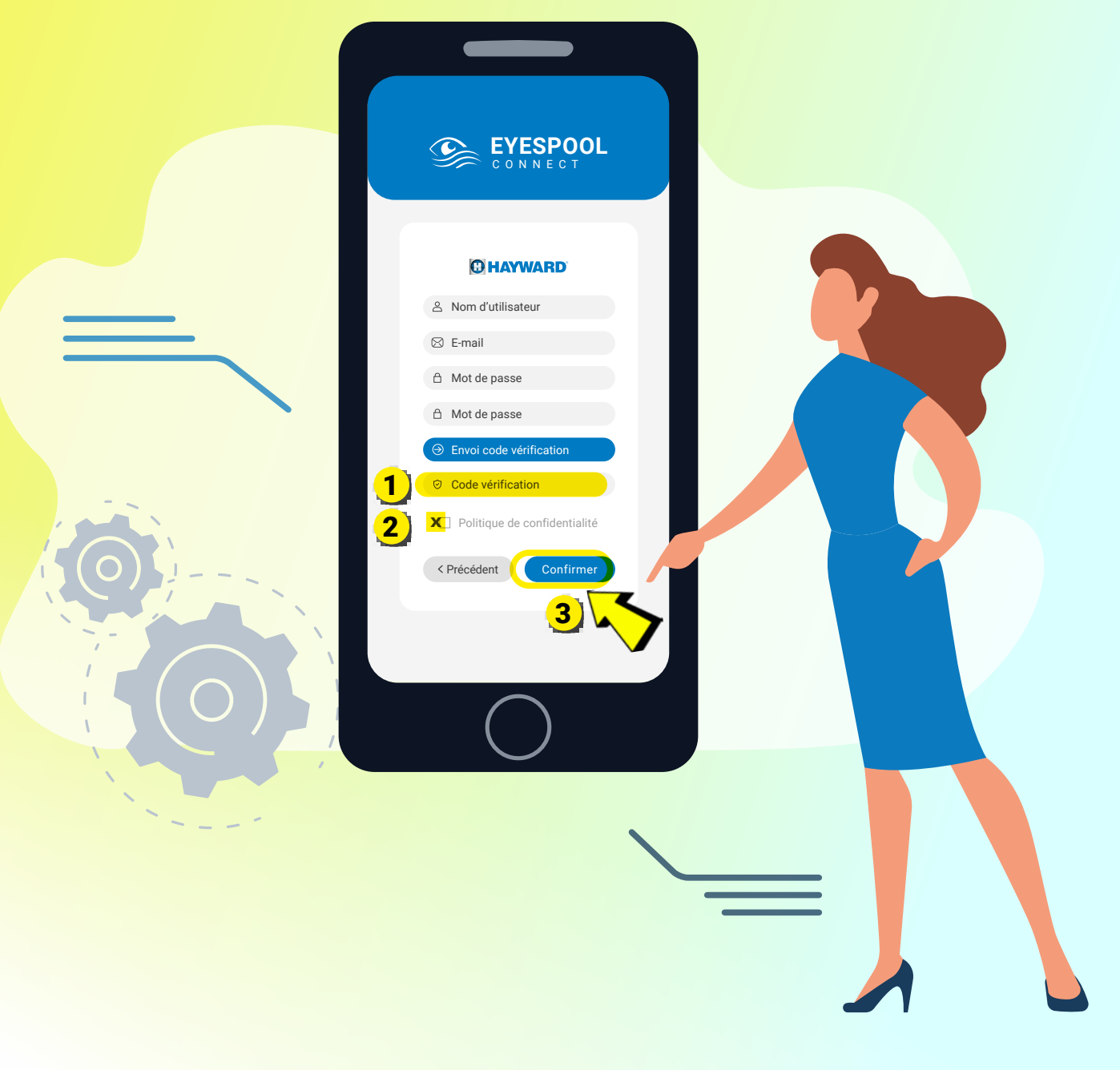

EYESPOOL CONNECT

G

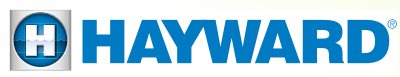

# E IDENTIFICATION

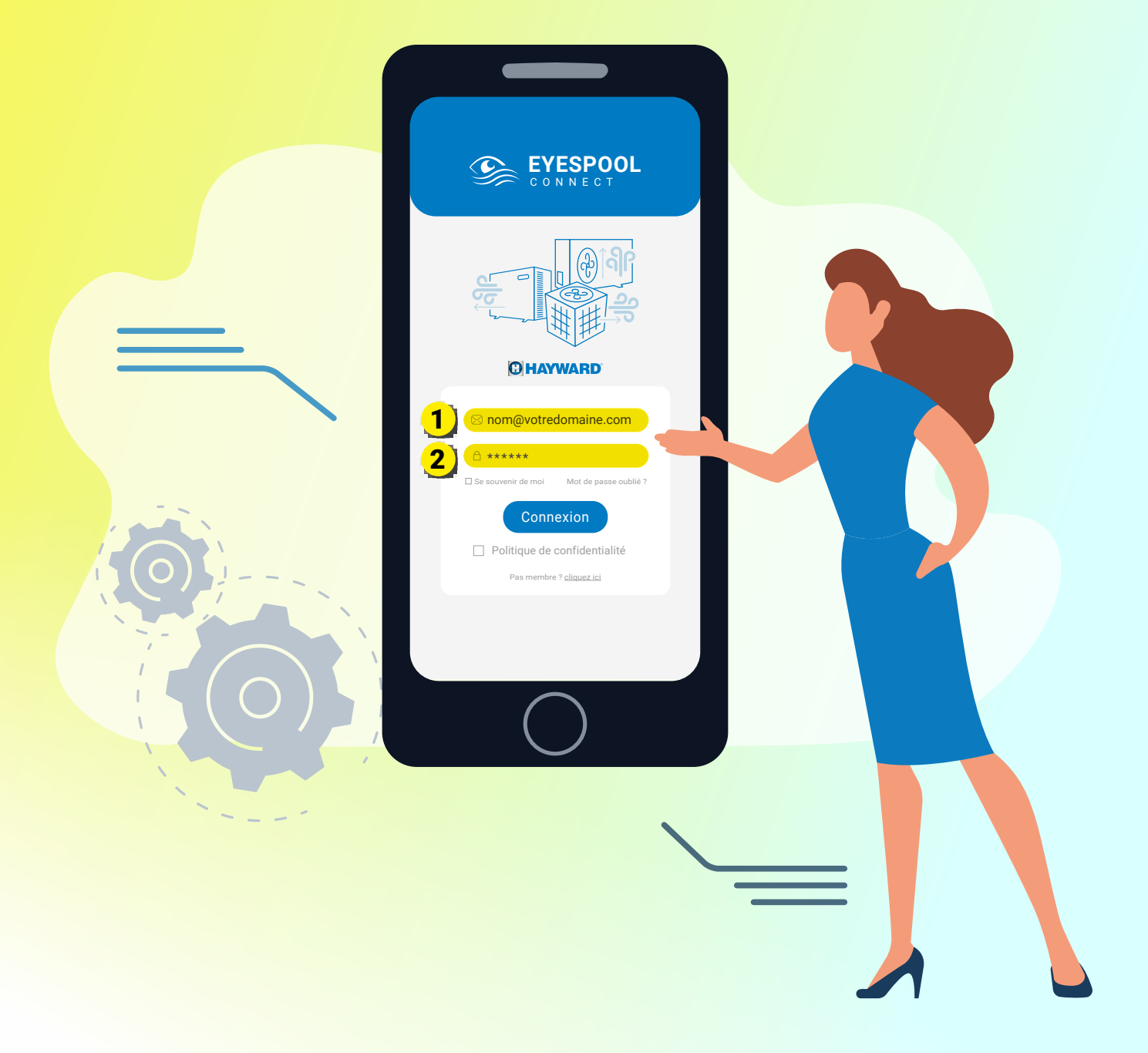

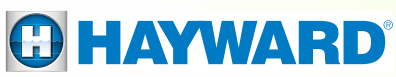

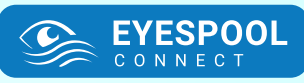

# E IDENTIFICATION

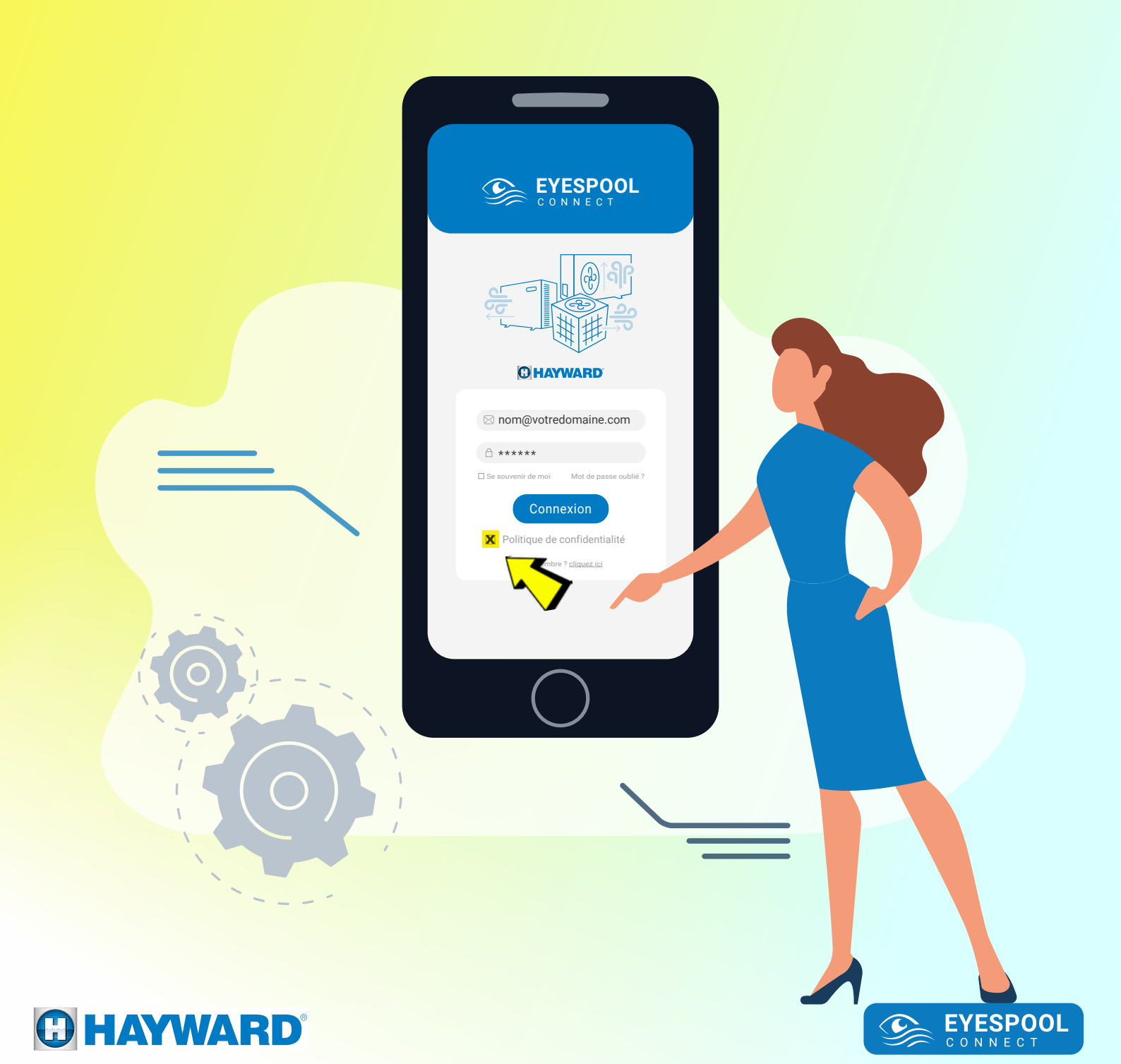

# E IDENTIFICATION

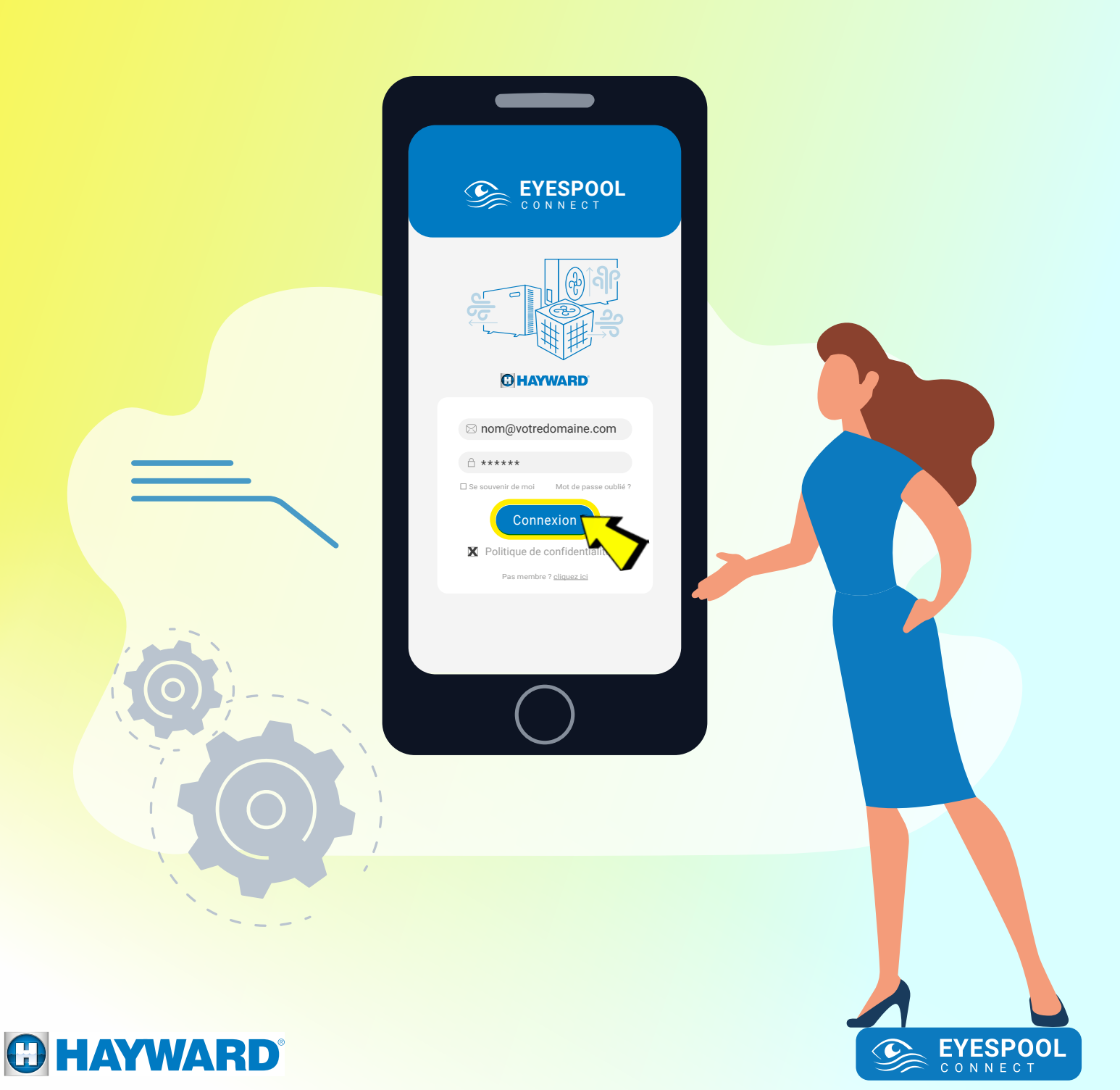

# E IDENTIFICATION

J'ai DÉJÀ un compte • l already have an account • Tengo una cuenta

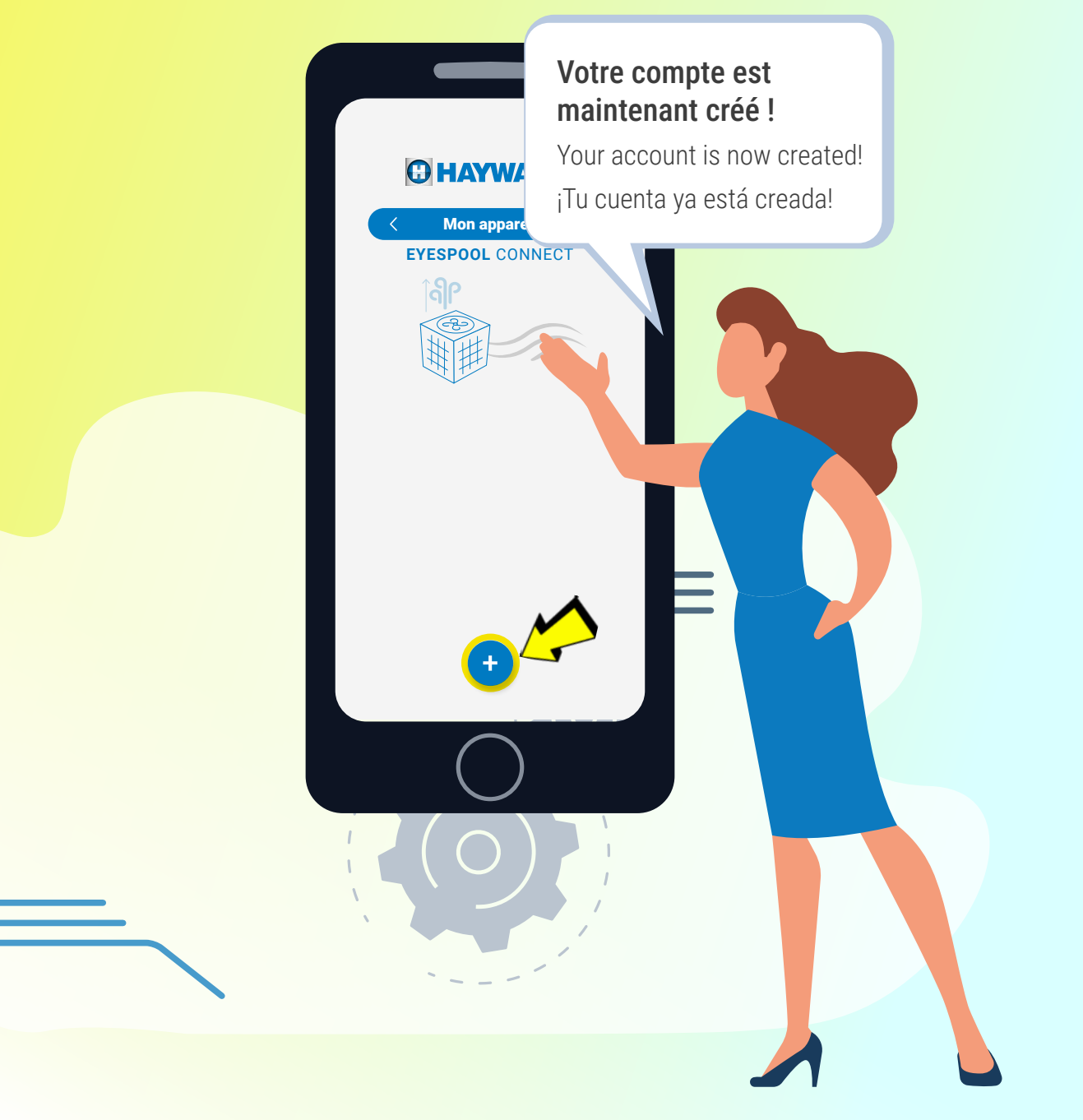

EYESPOOL CONNECT

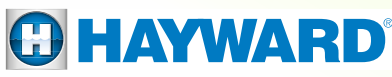

#### ■ IDENTIFICATION

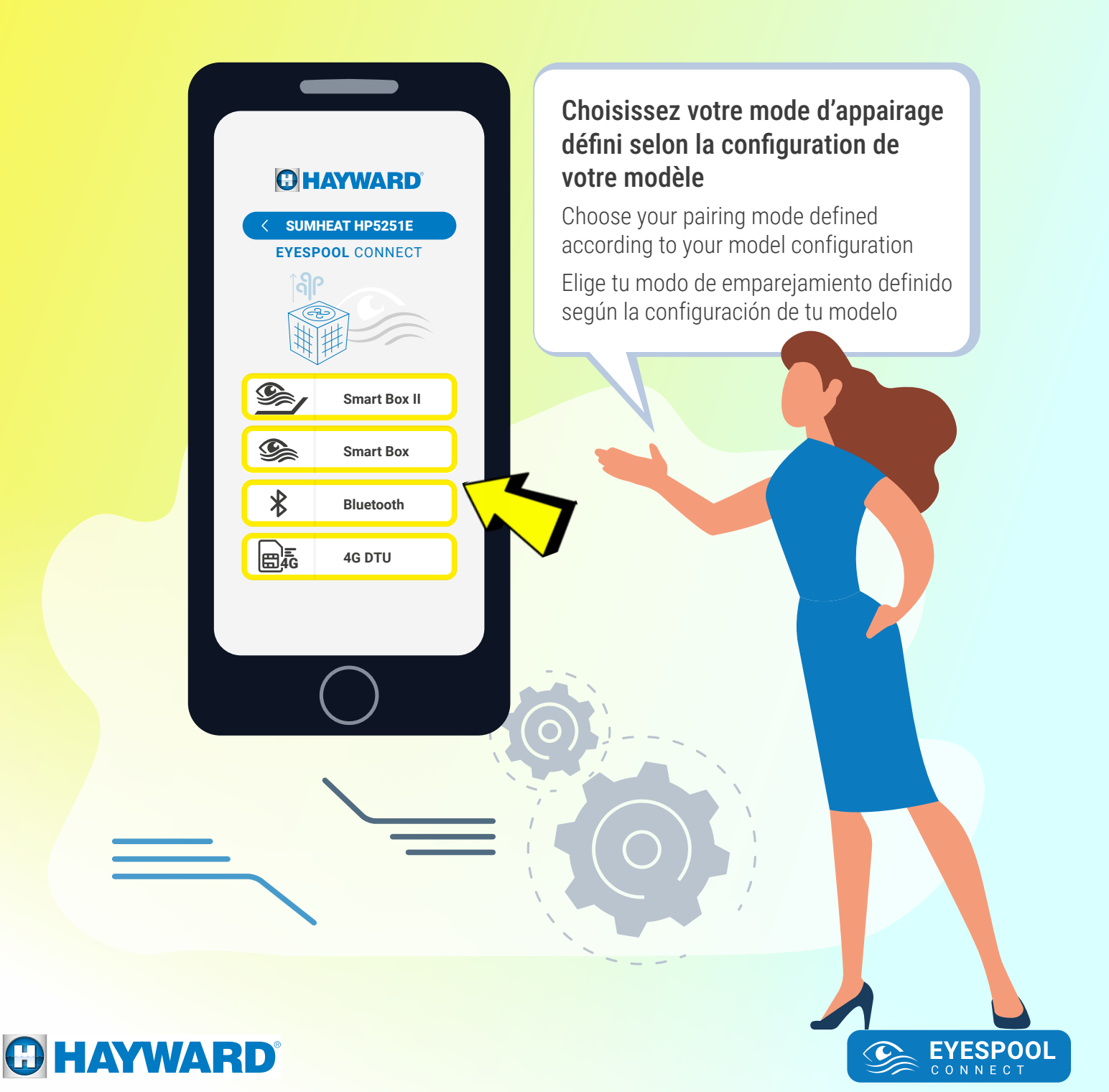

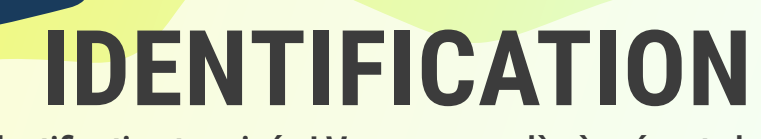

#### Identification terminée ! Vous pouvez dès à présent choisir la méthode d'appairage de votre appareil

You can now choose the pairing method for your device

ildentificación completa! Ahora puedes elegir el método de emparejamiento para tu dispositivo

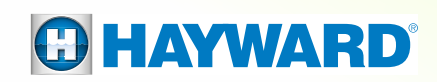

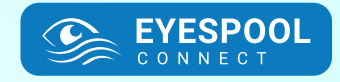

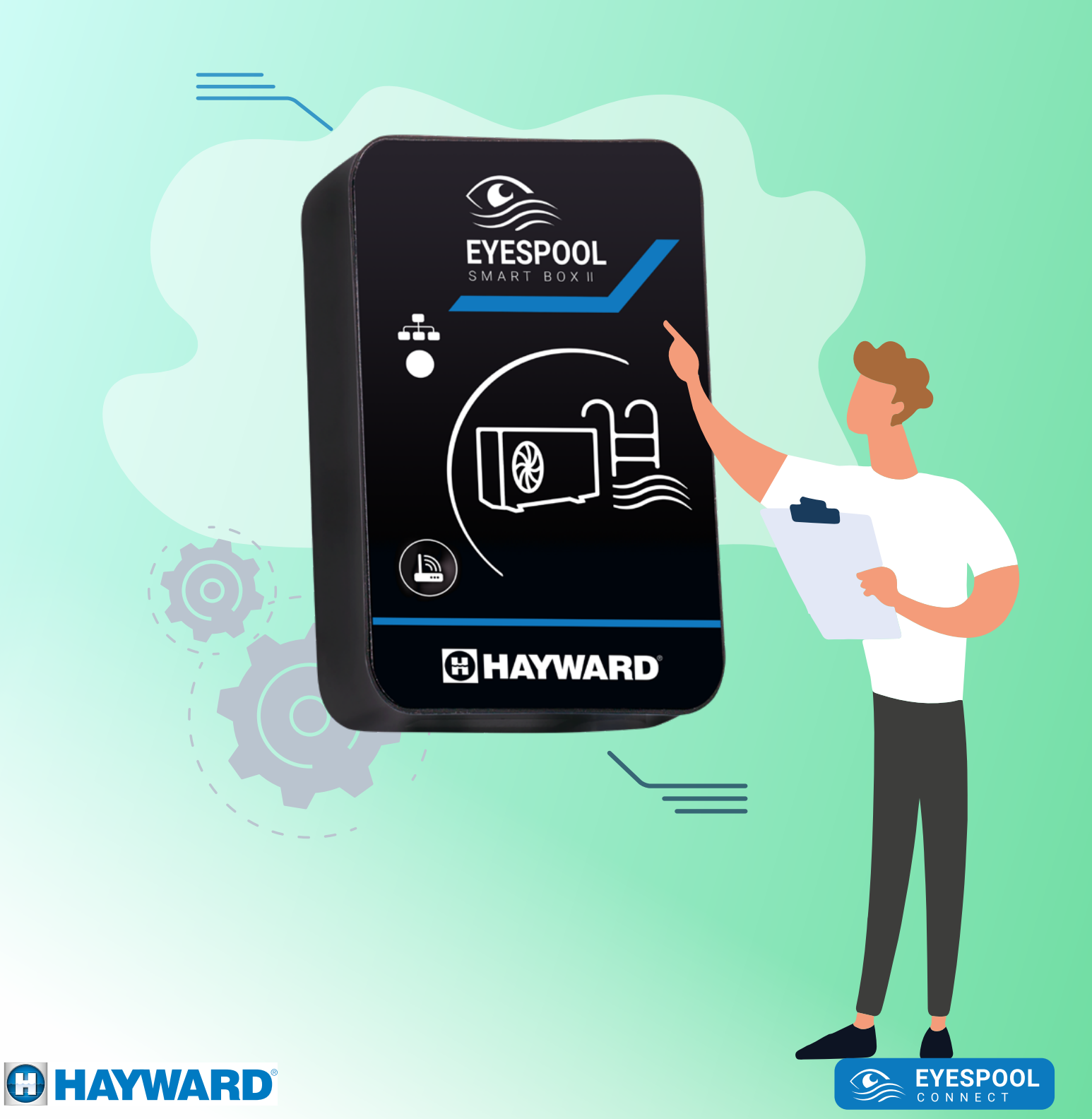

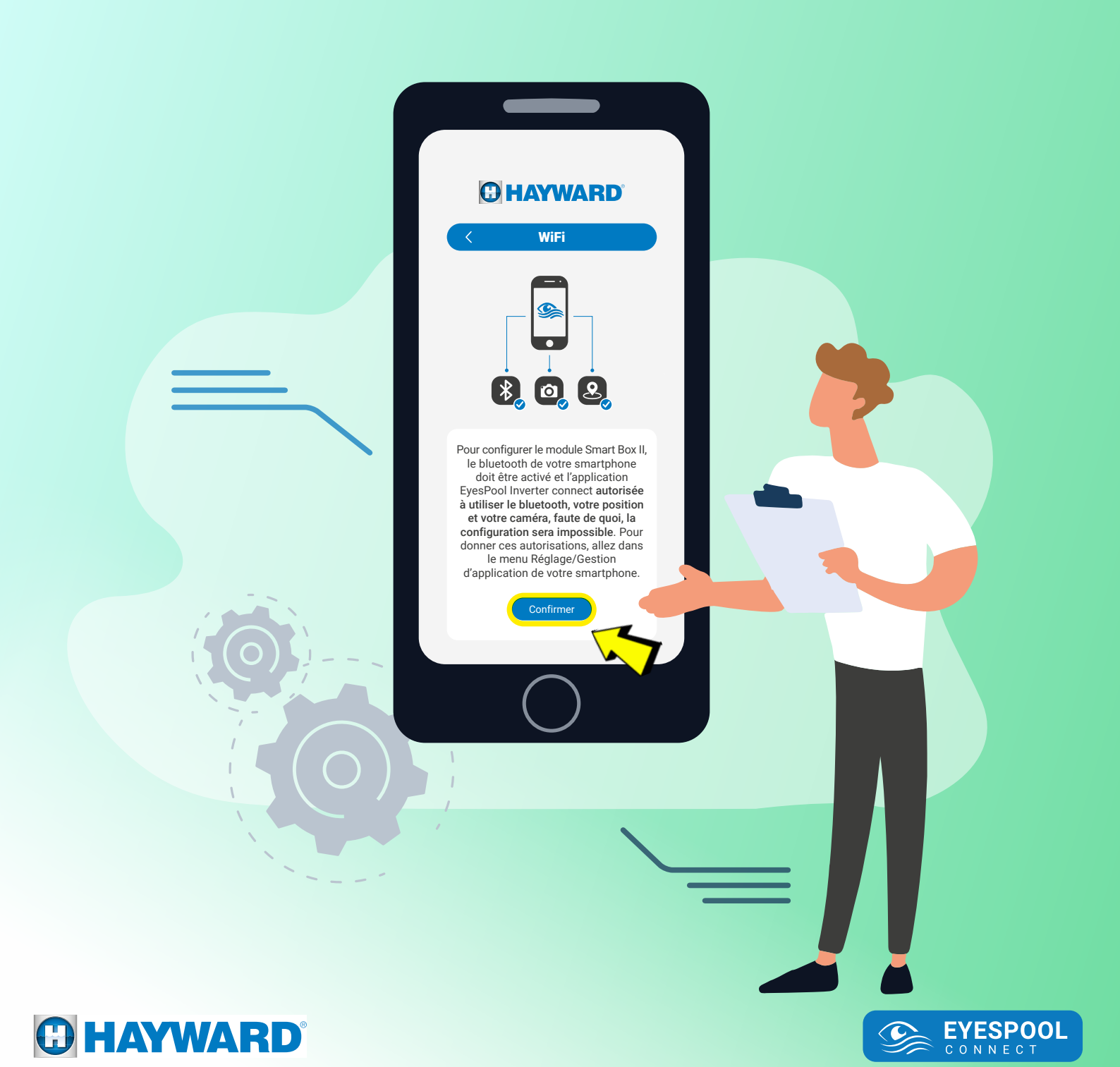

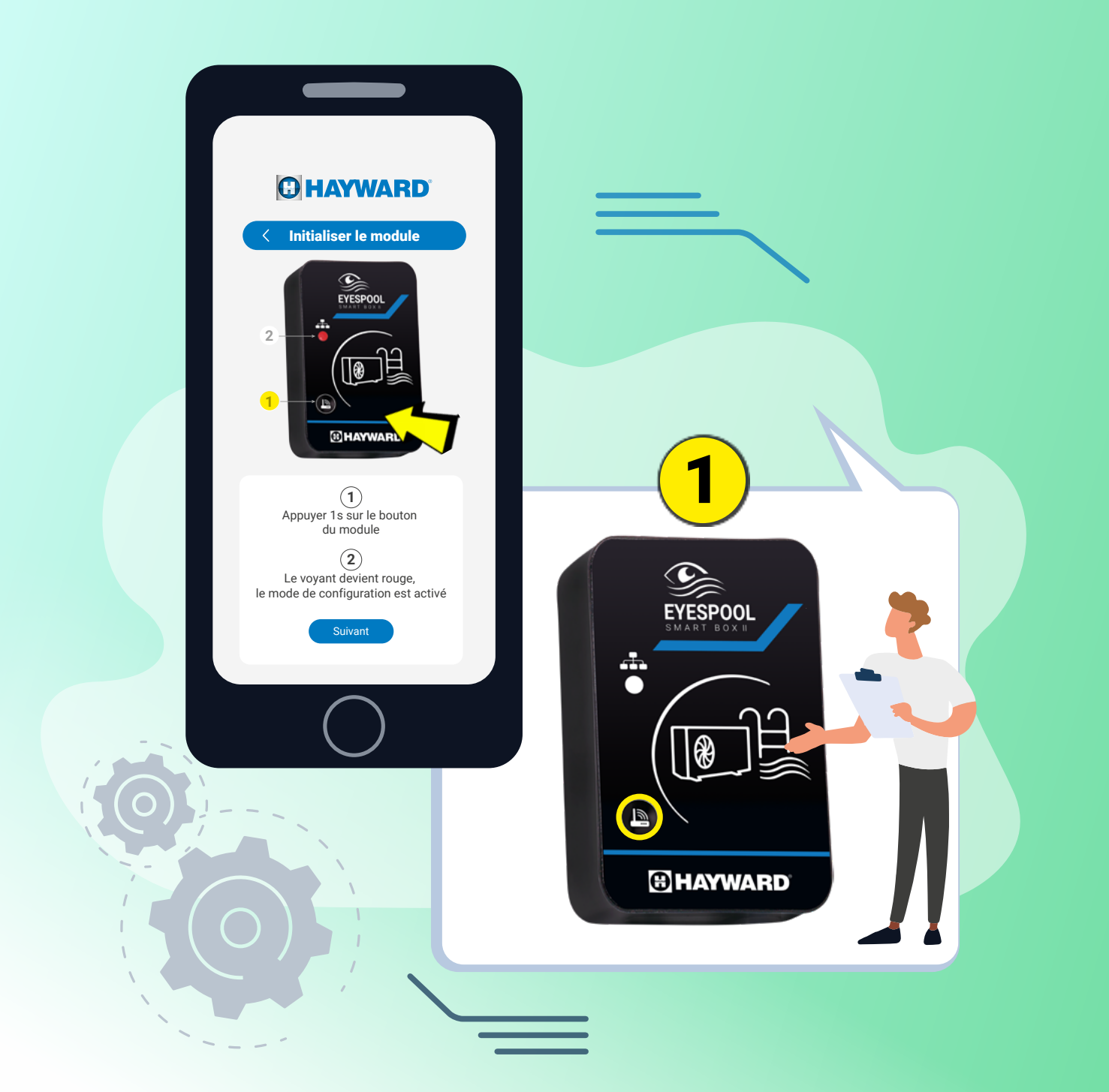

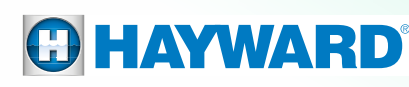

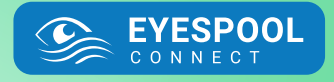

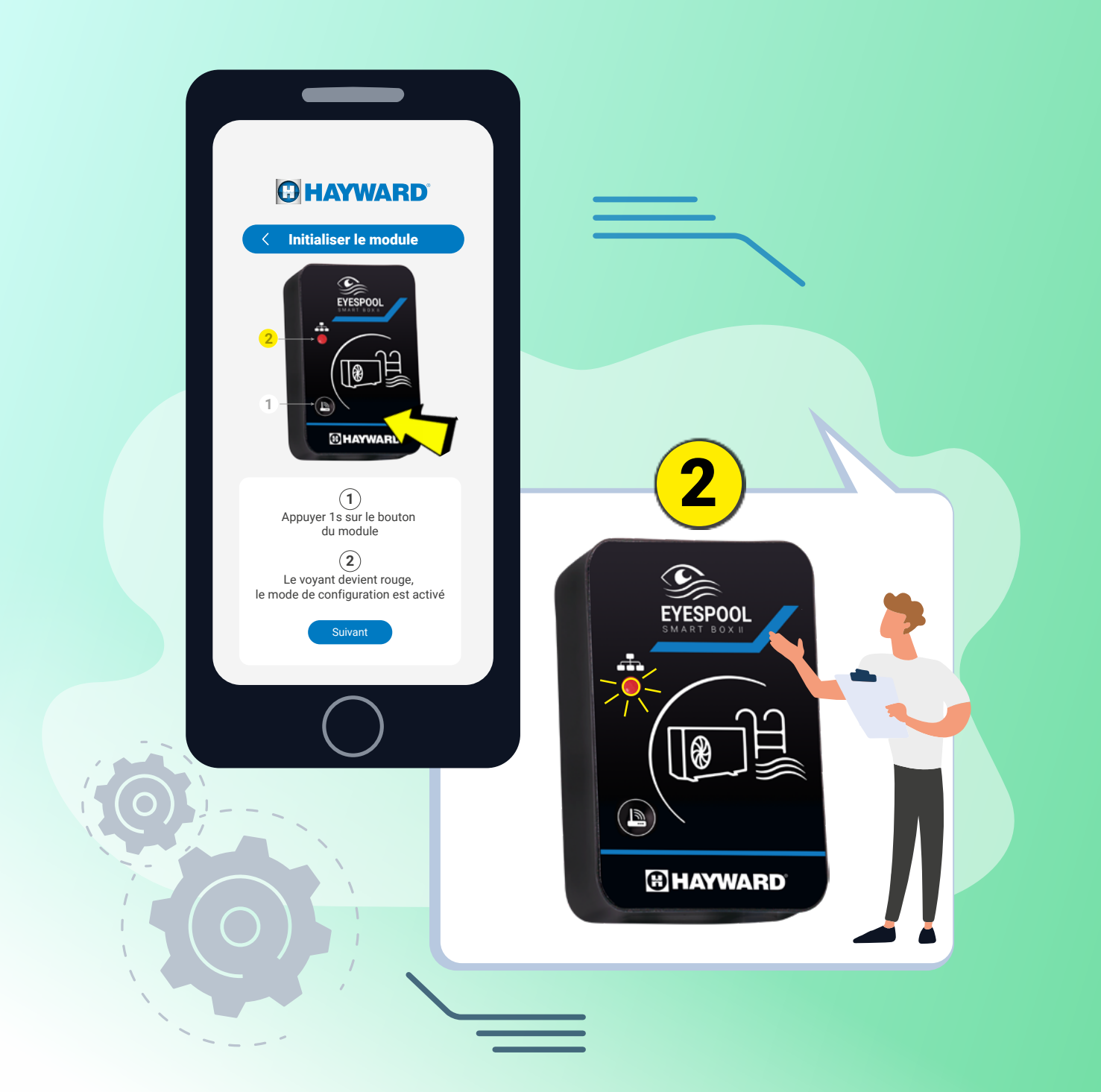

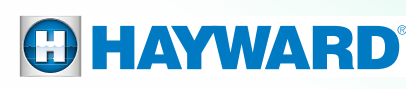

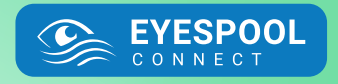

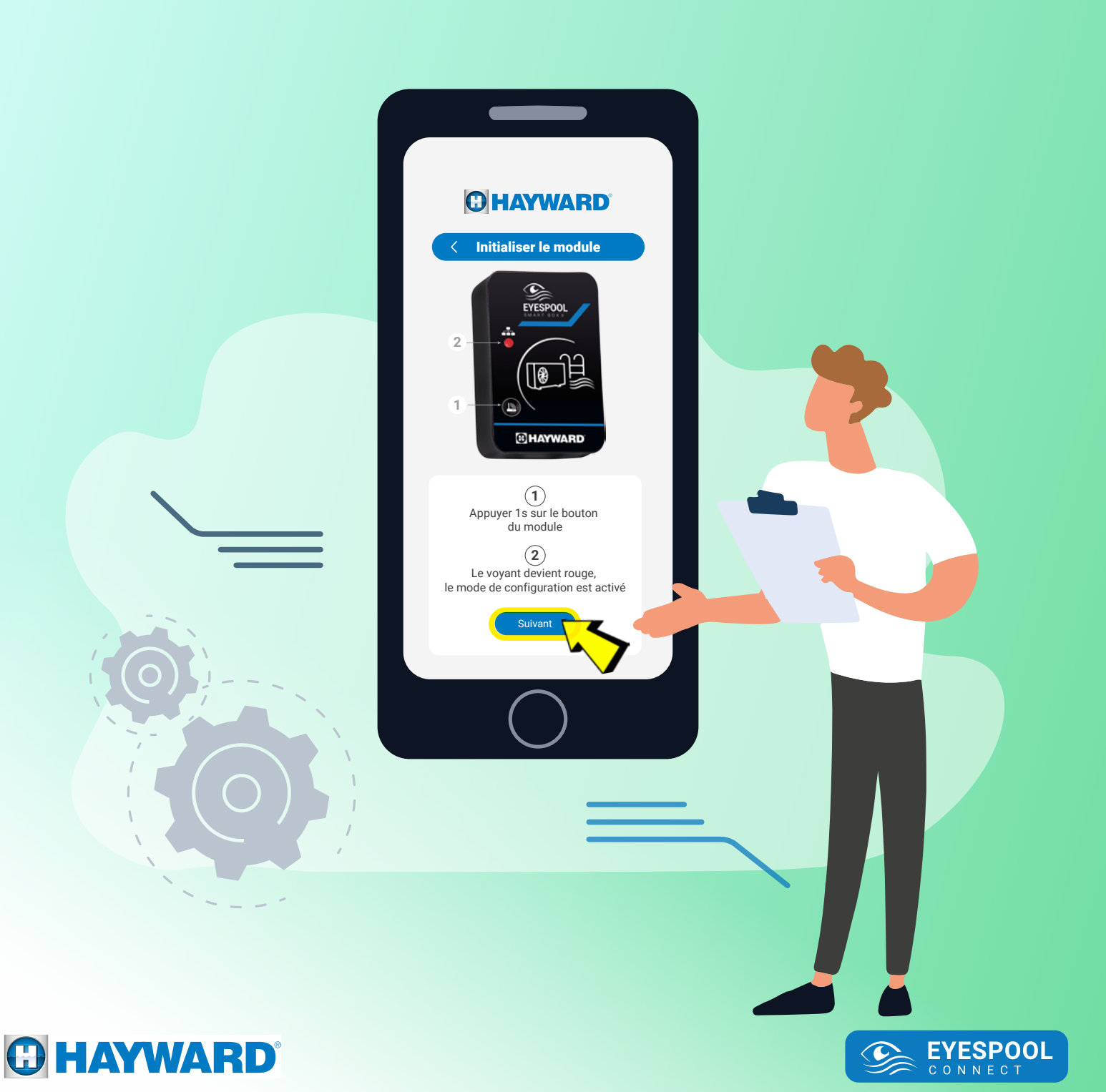

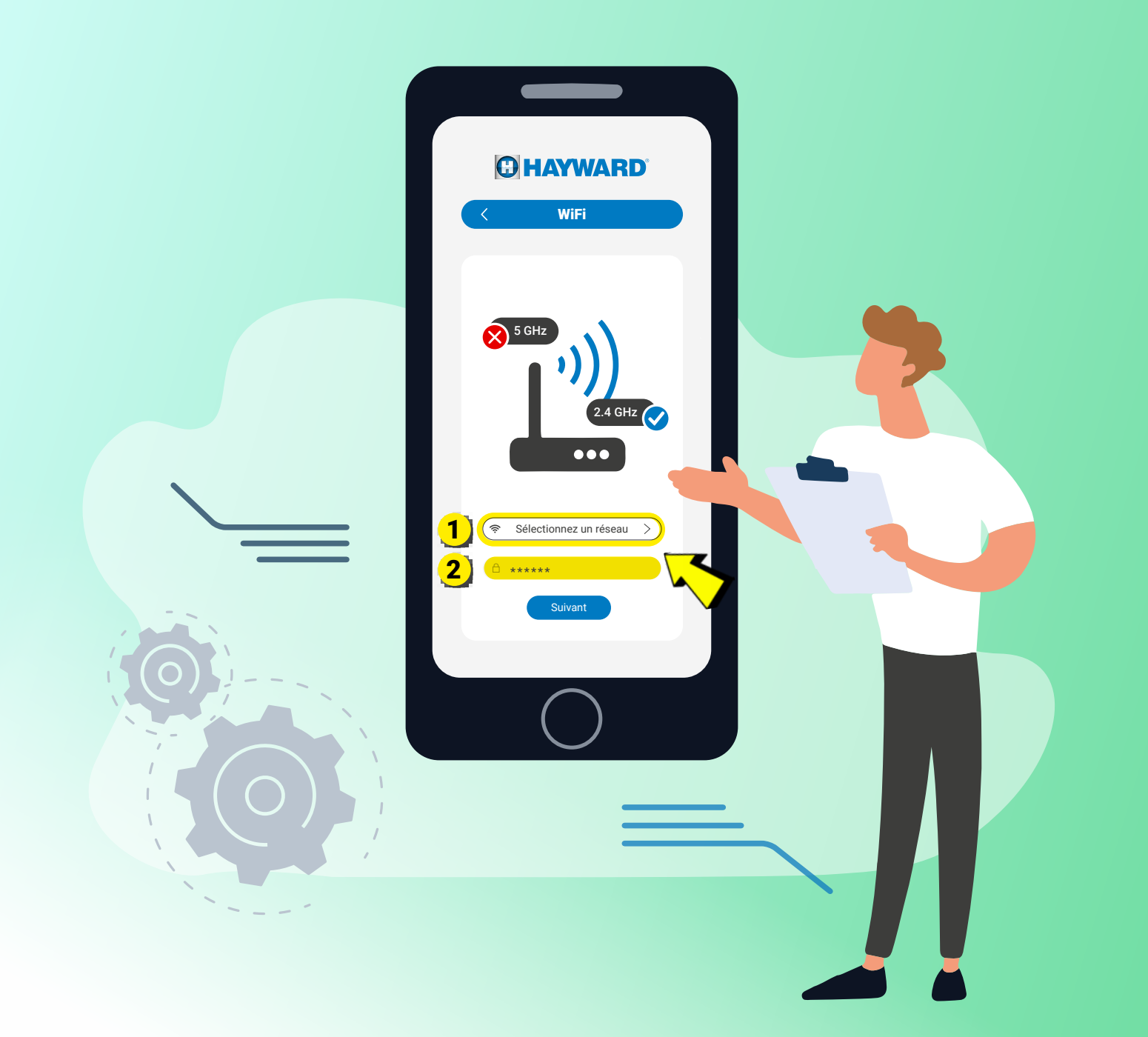

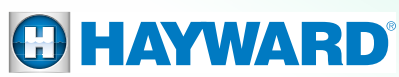

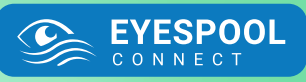

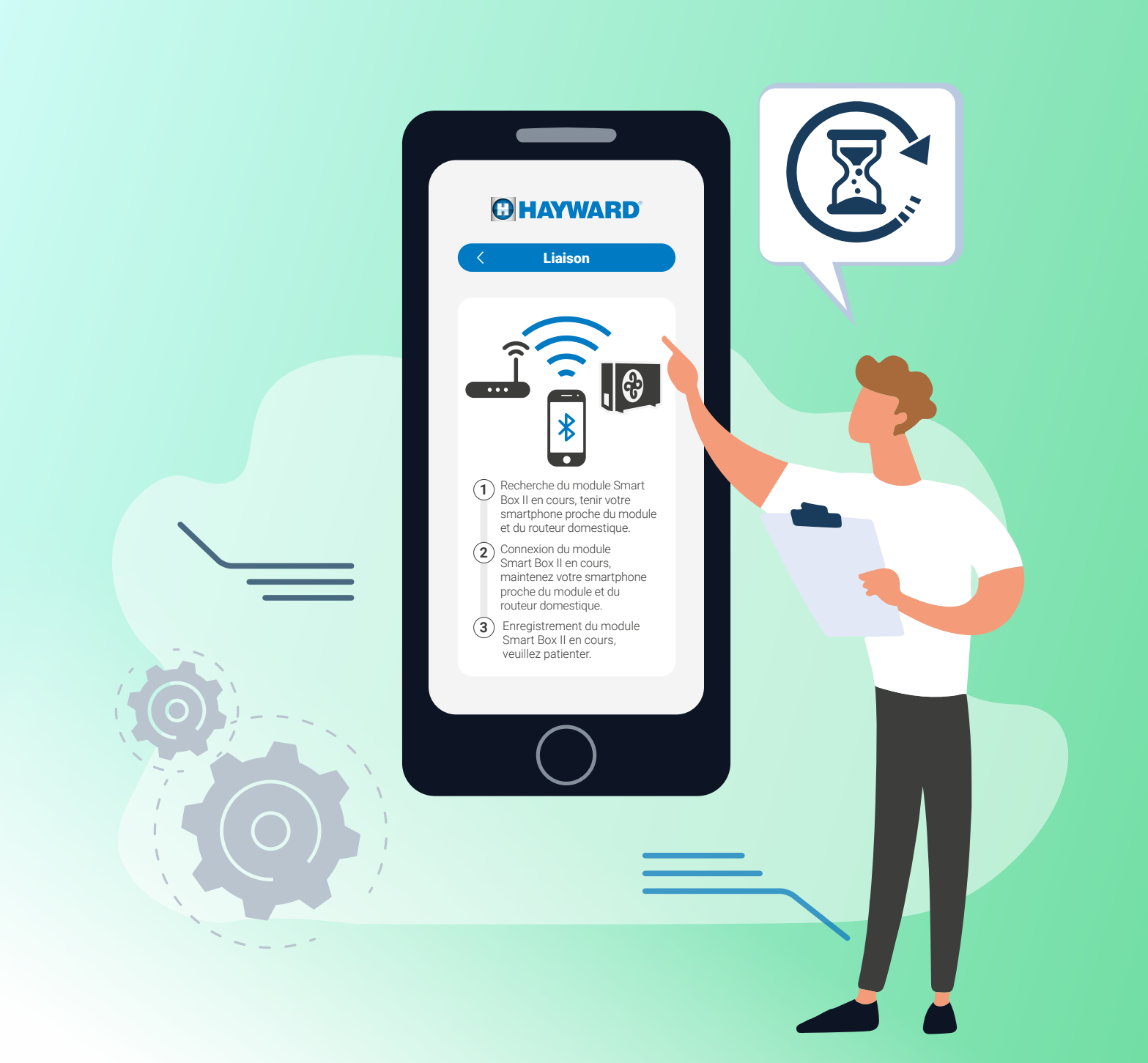

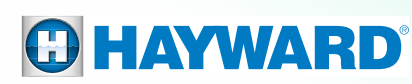

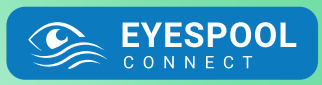

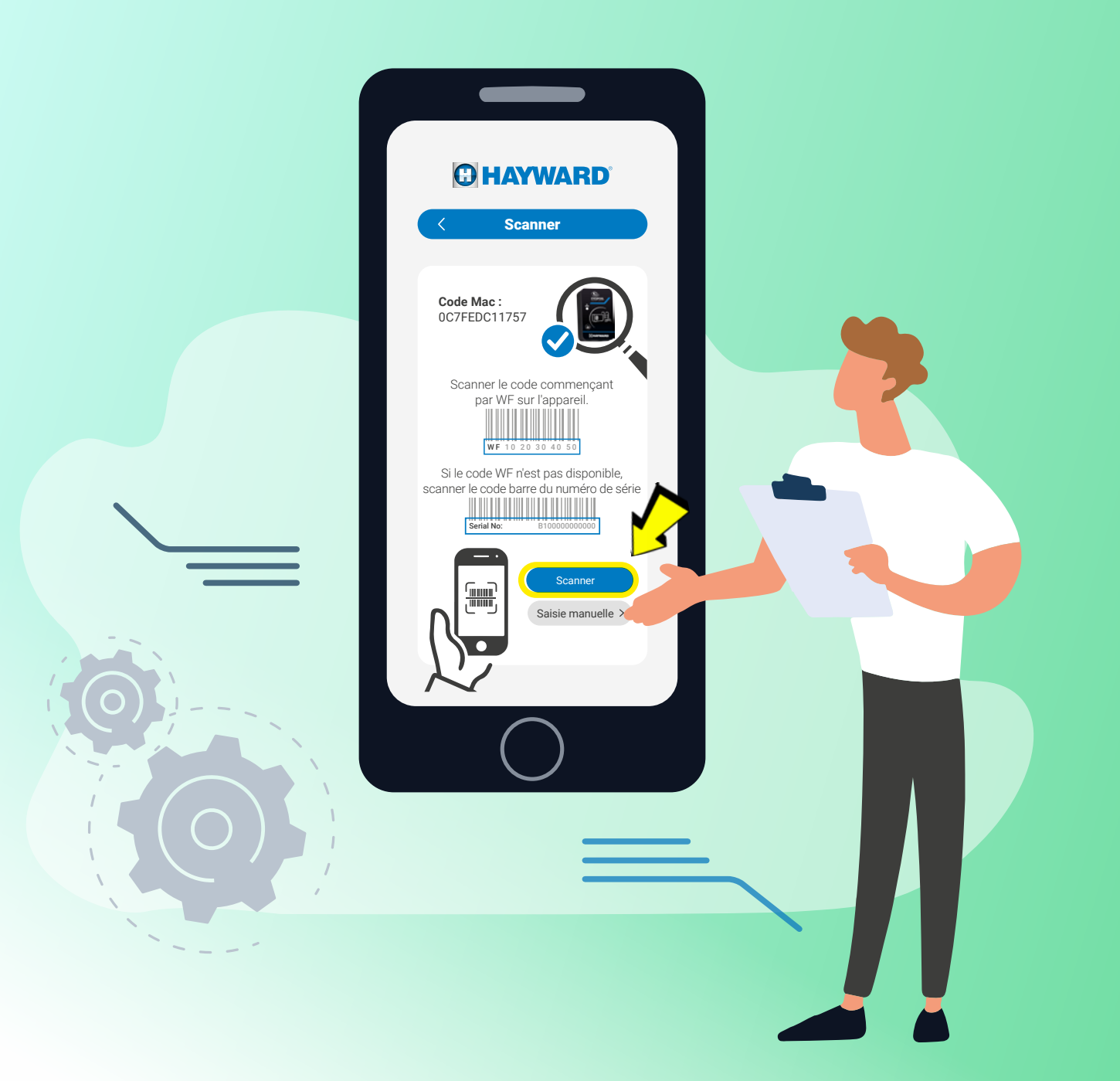

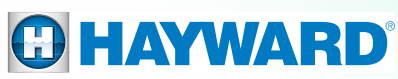

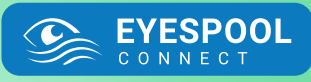

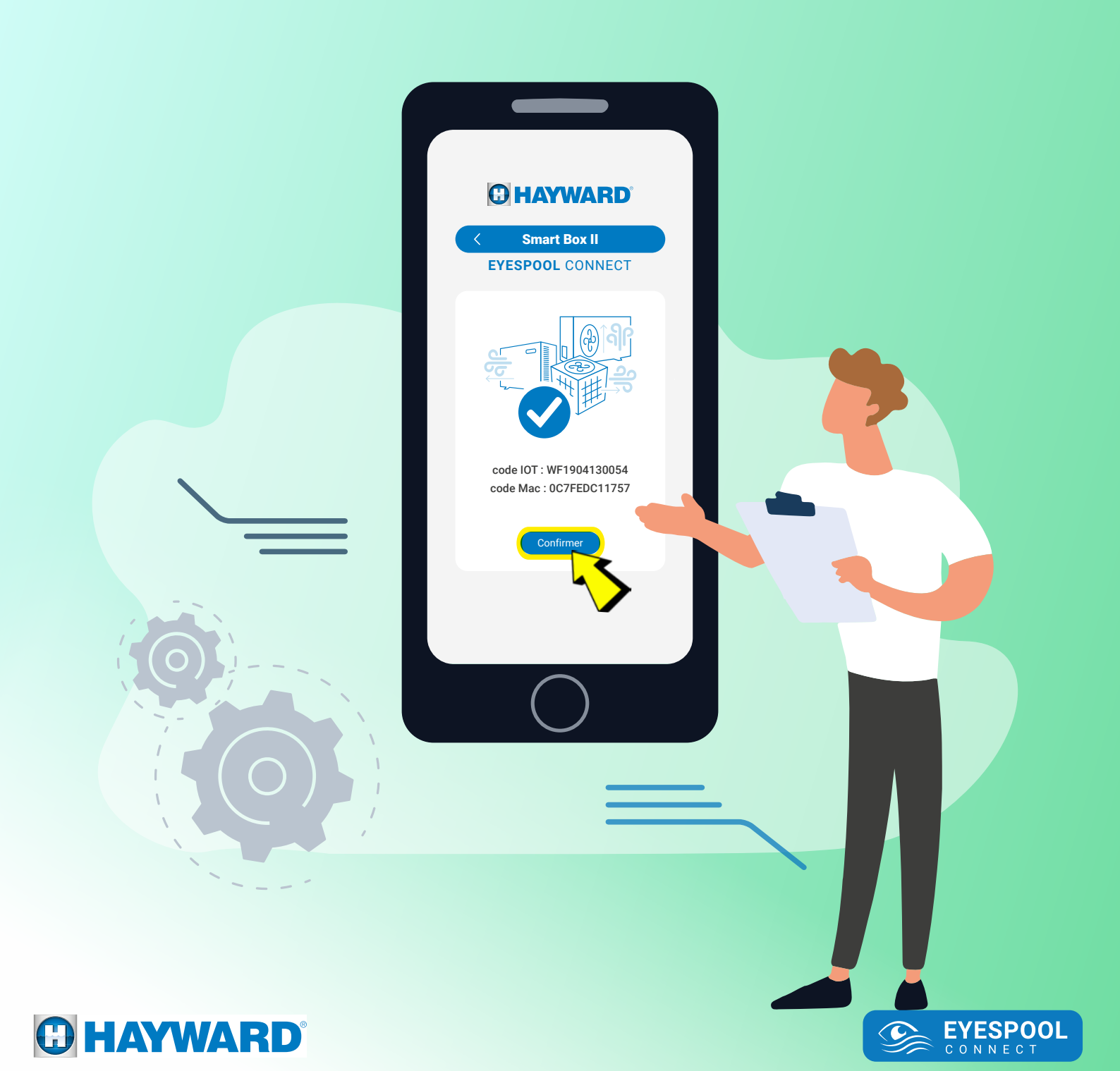

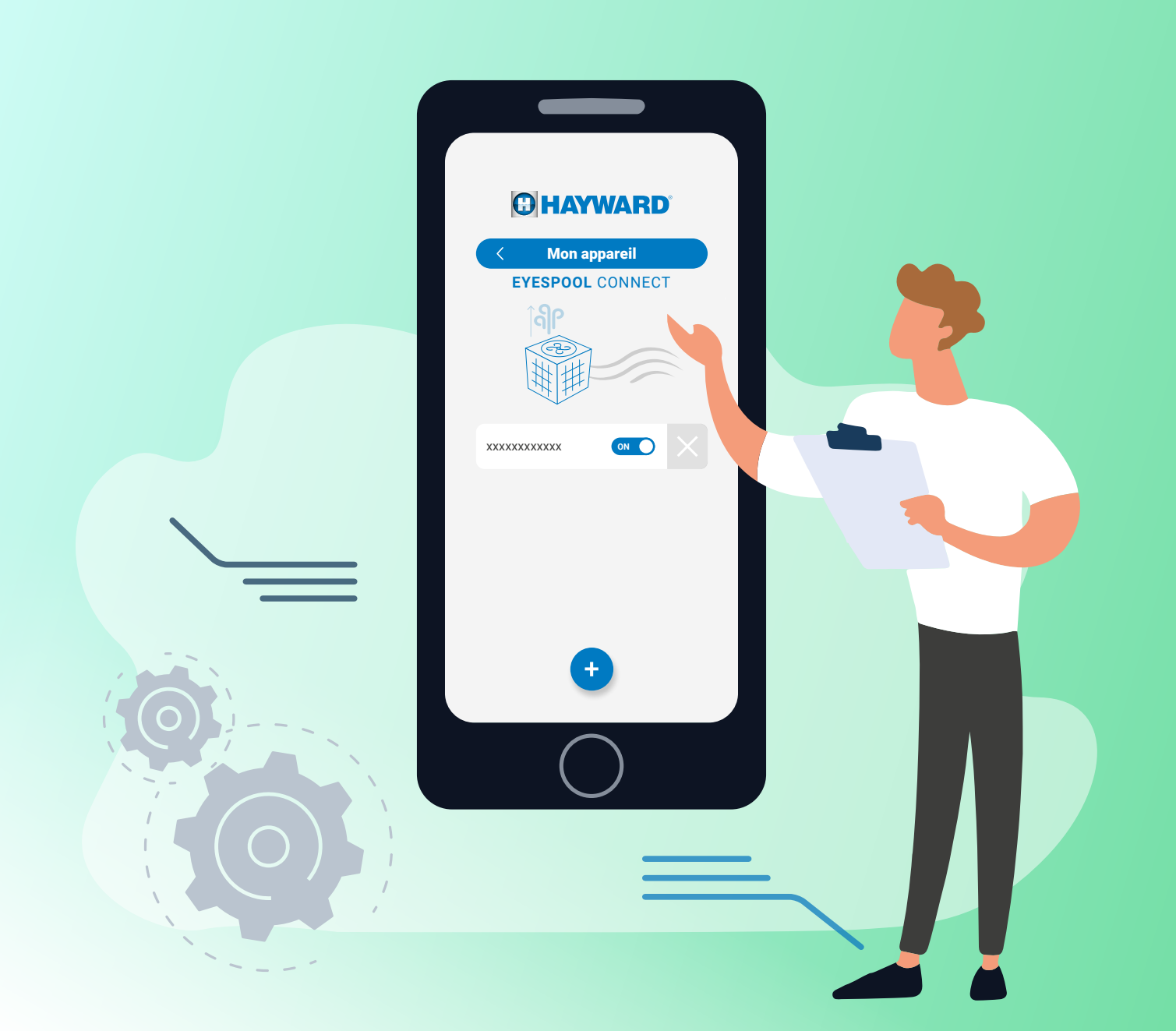

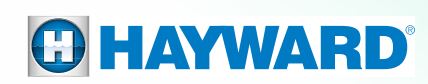

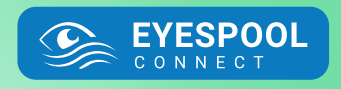

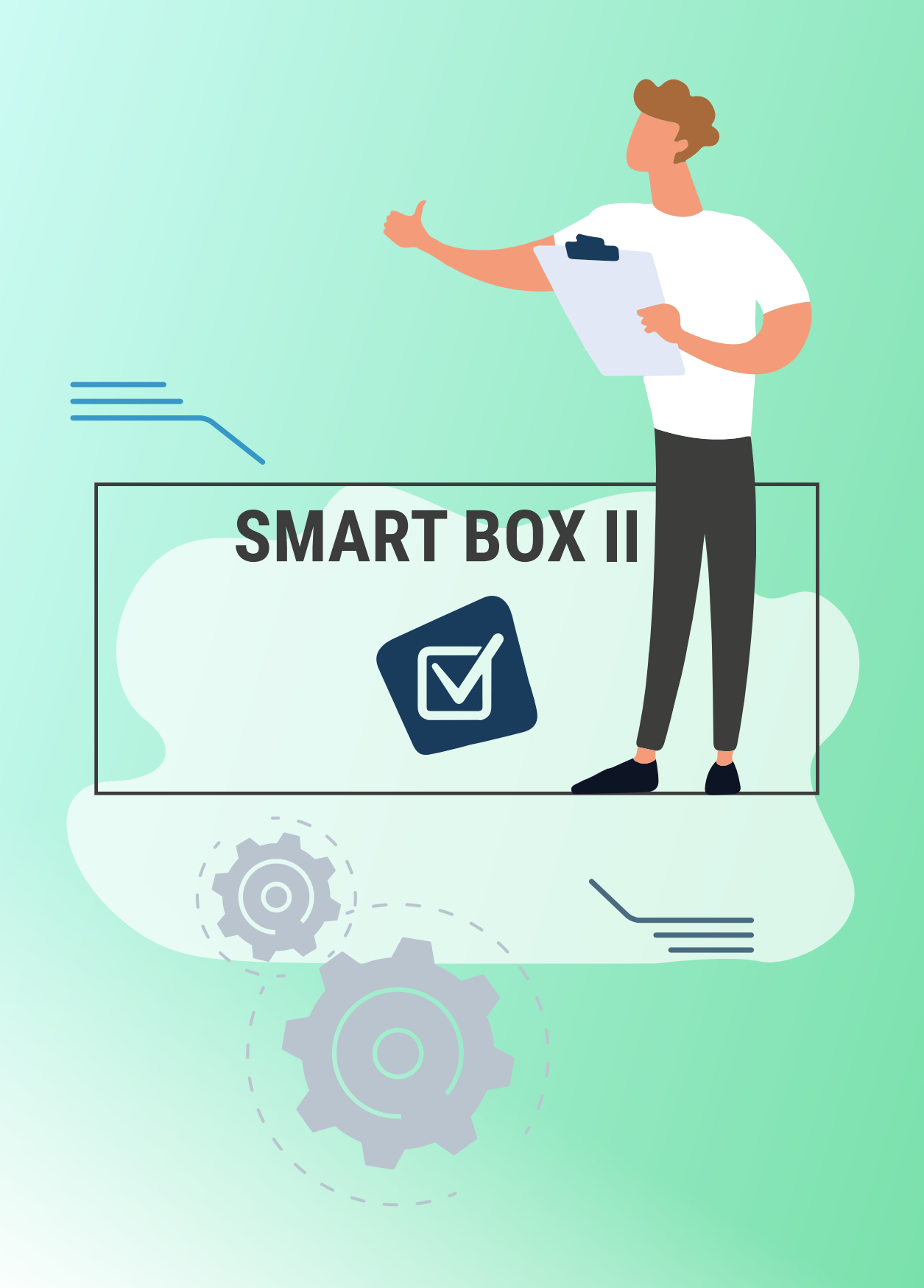

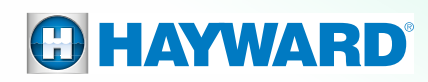

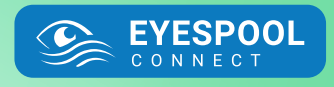

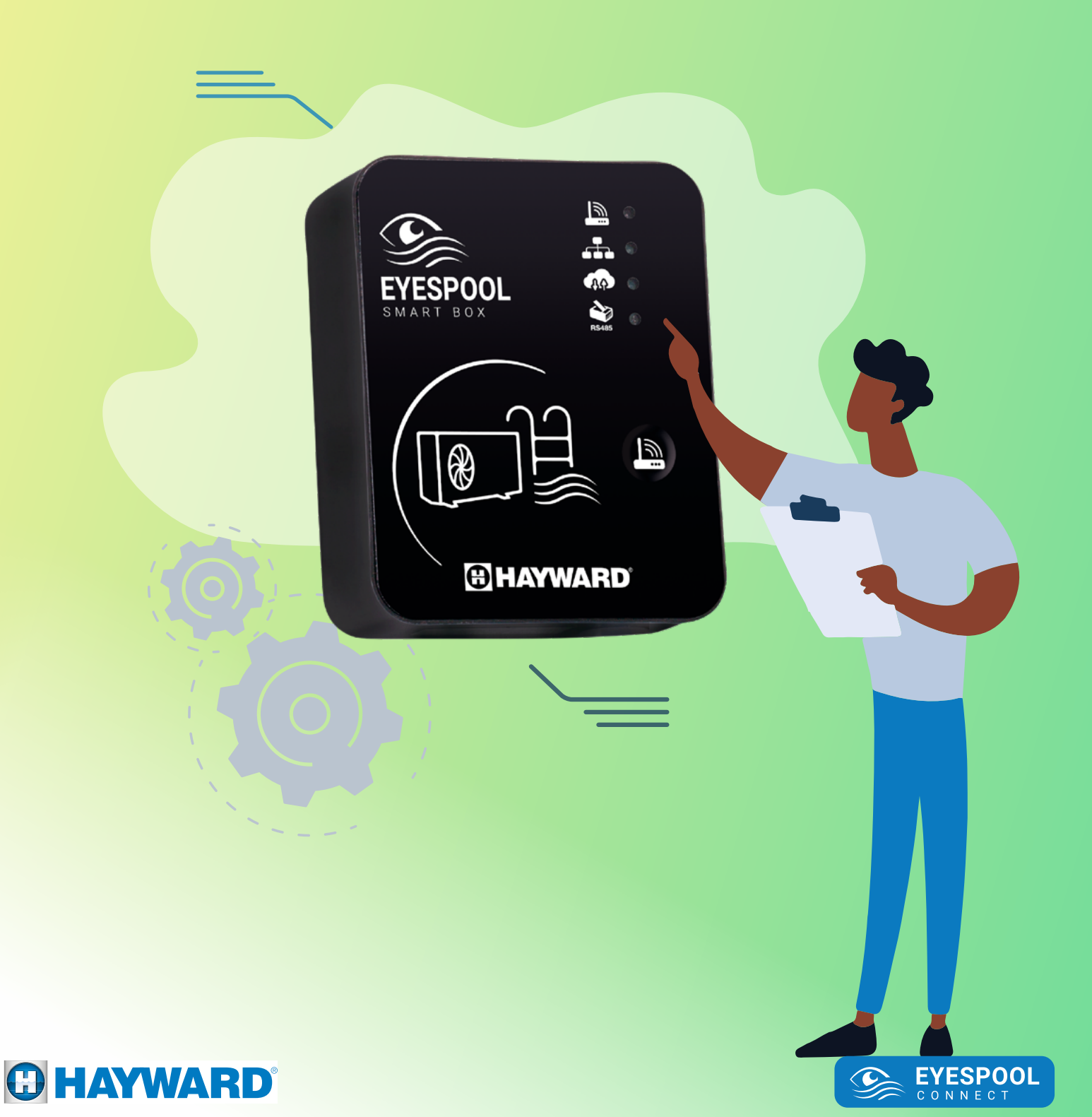

#### 2. SMART BOX 🏈

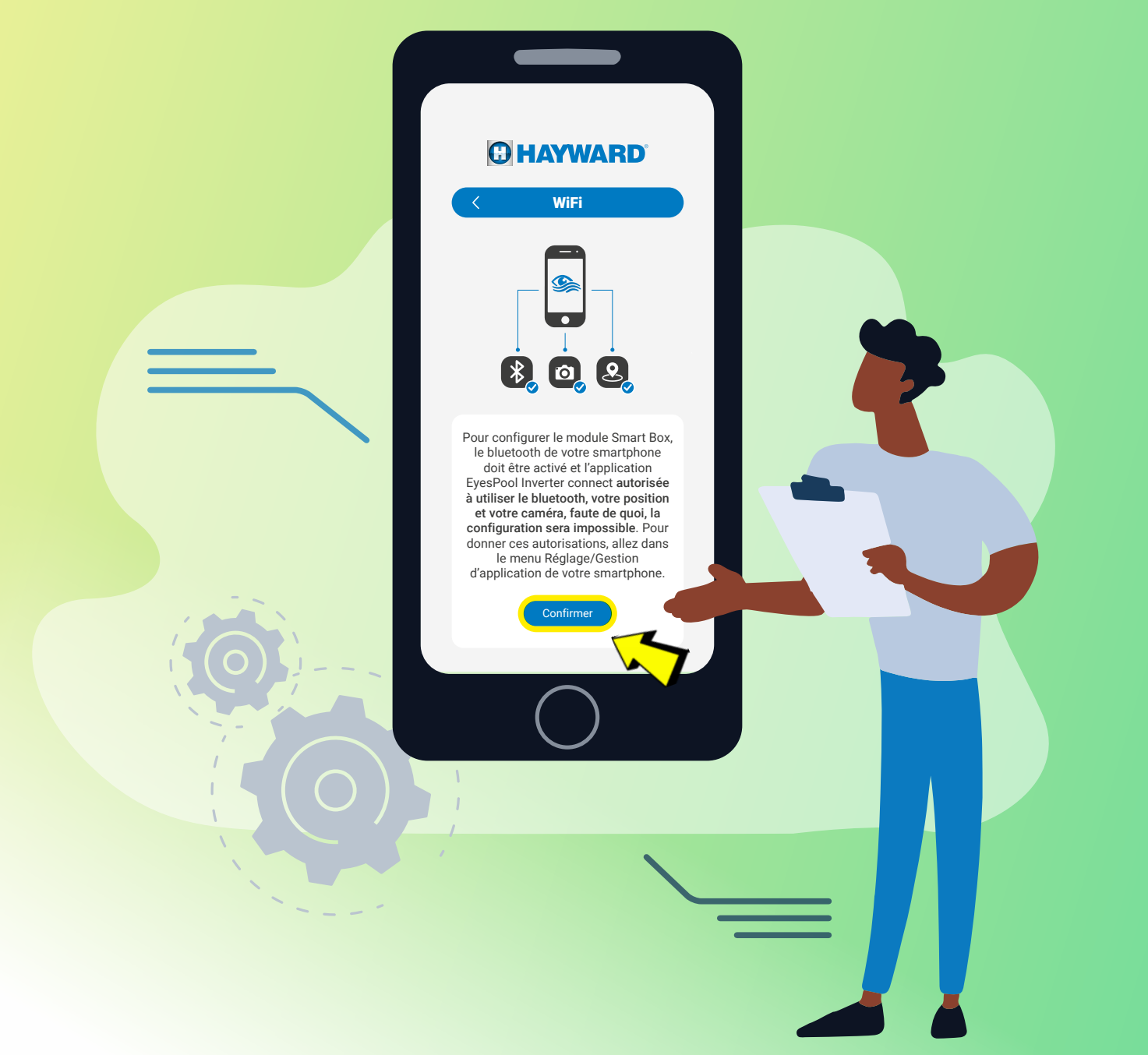

EYESPOOL CONNECT

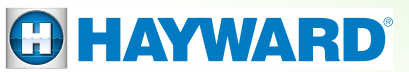

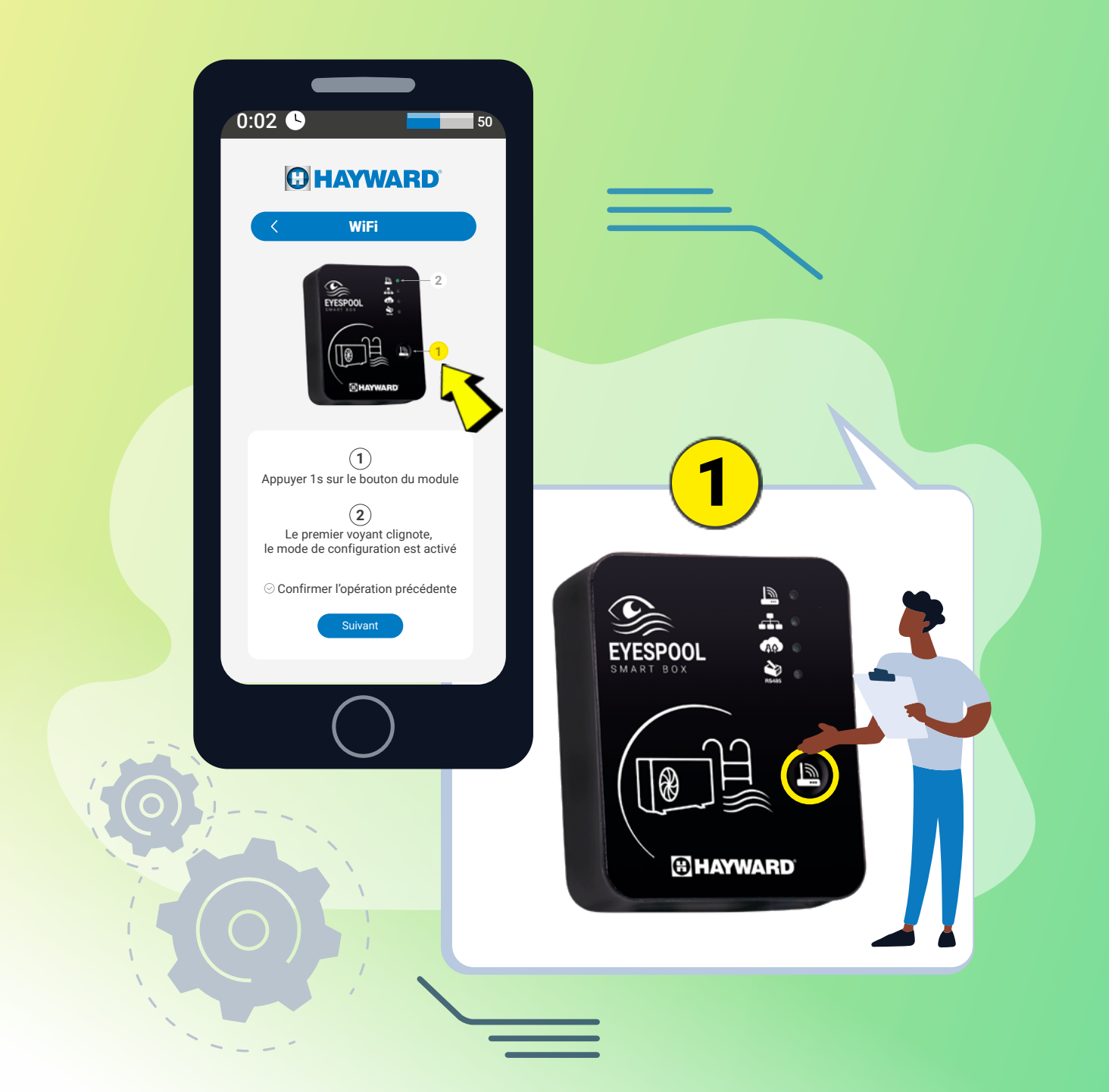

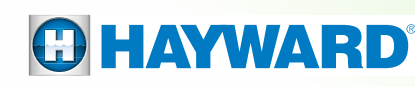

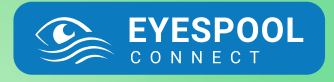

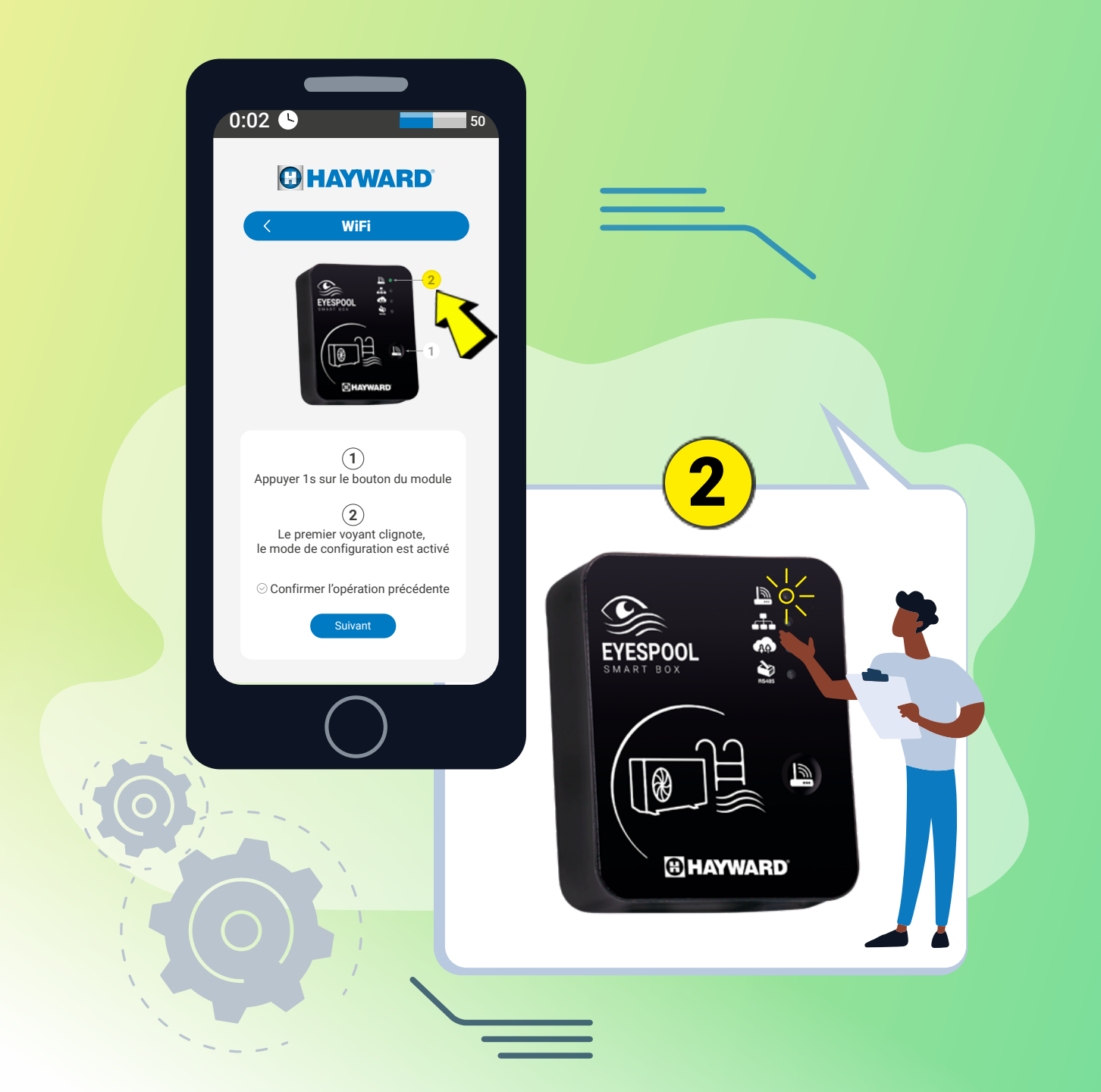

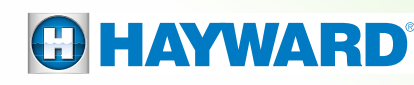

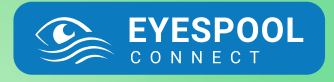

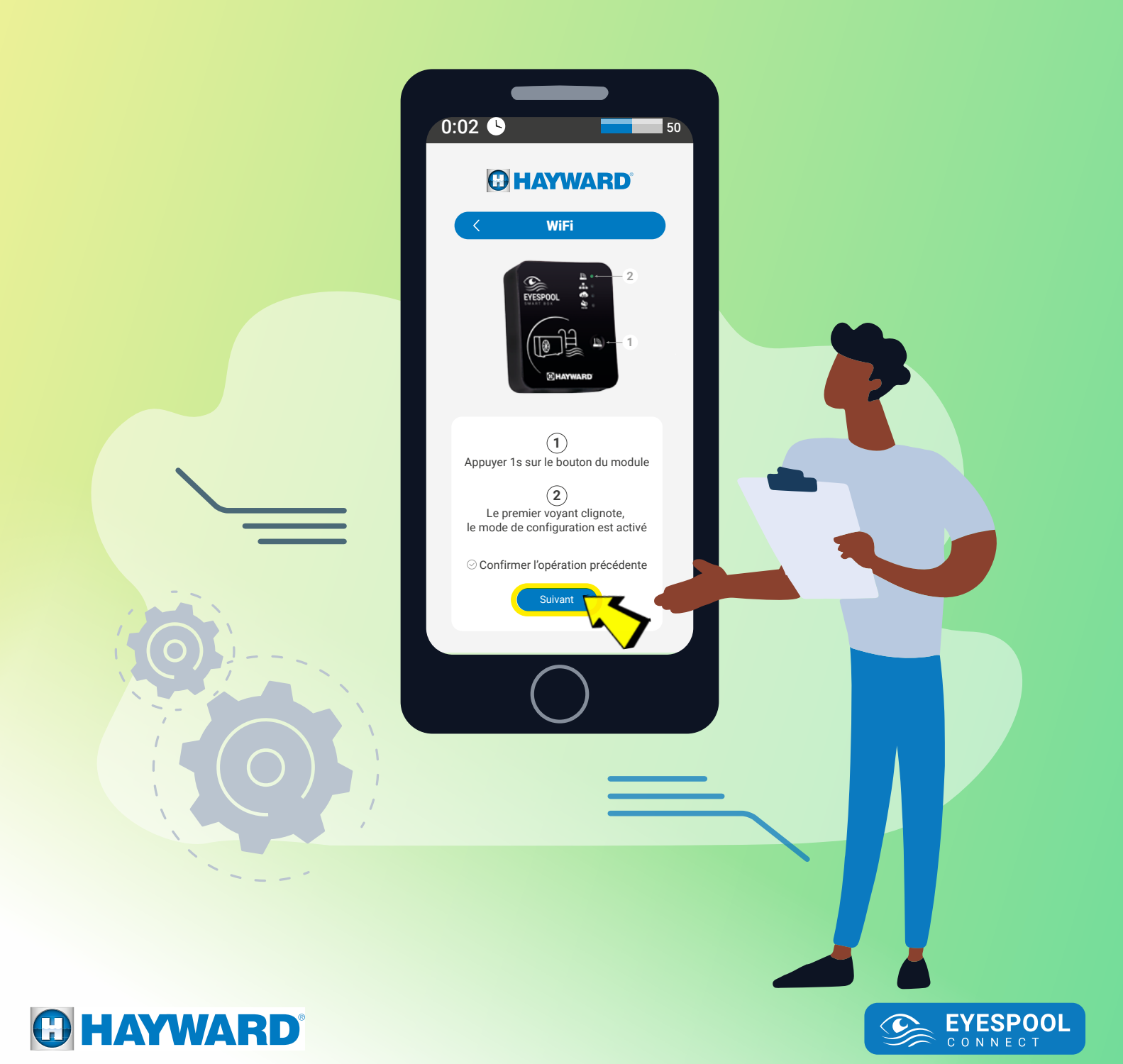

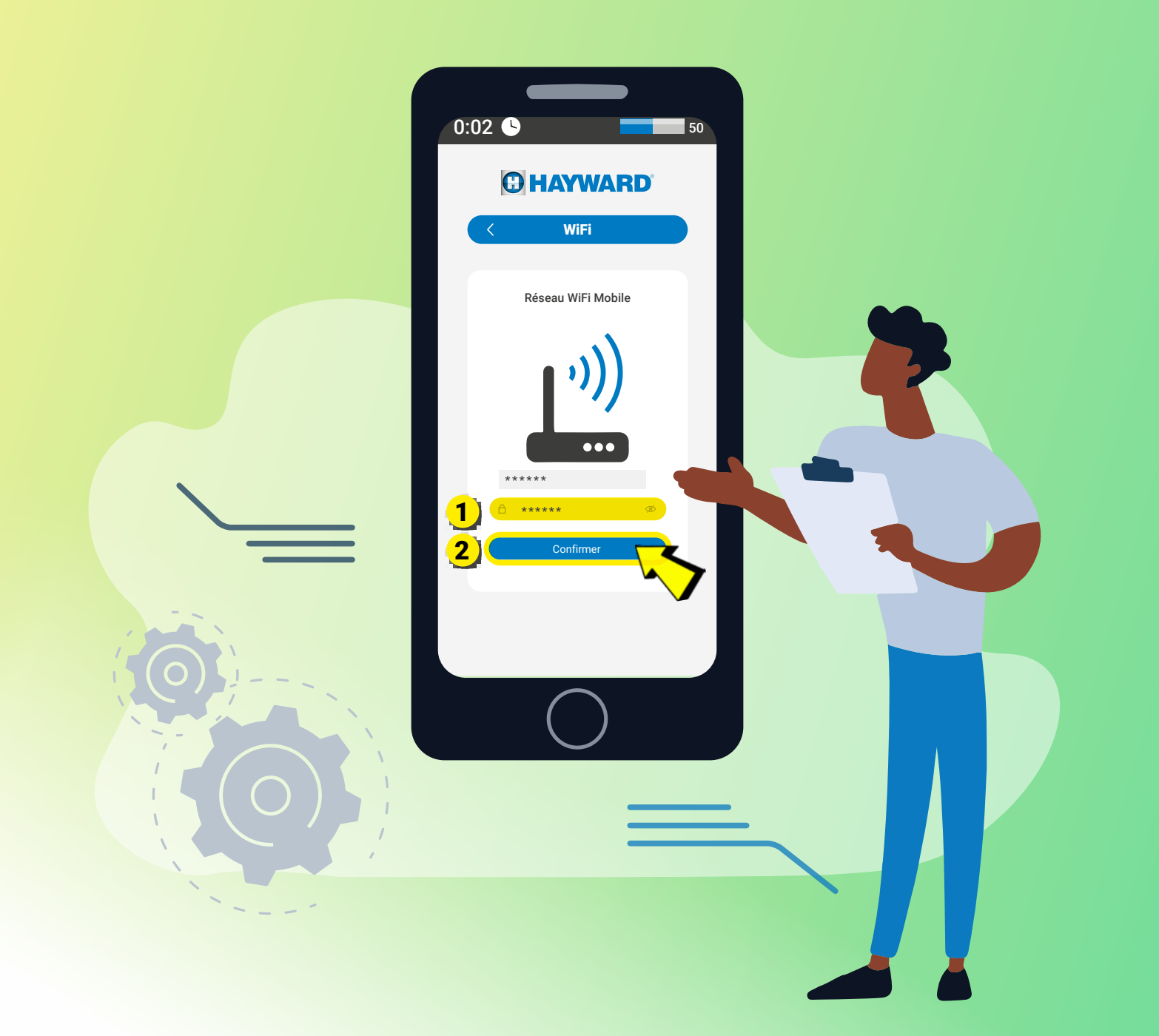

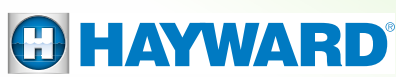

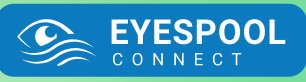

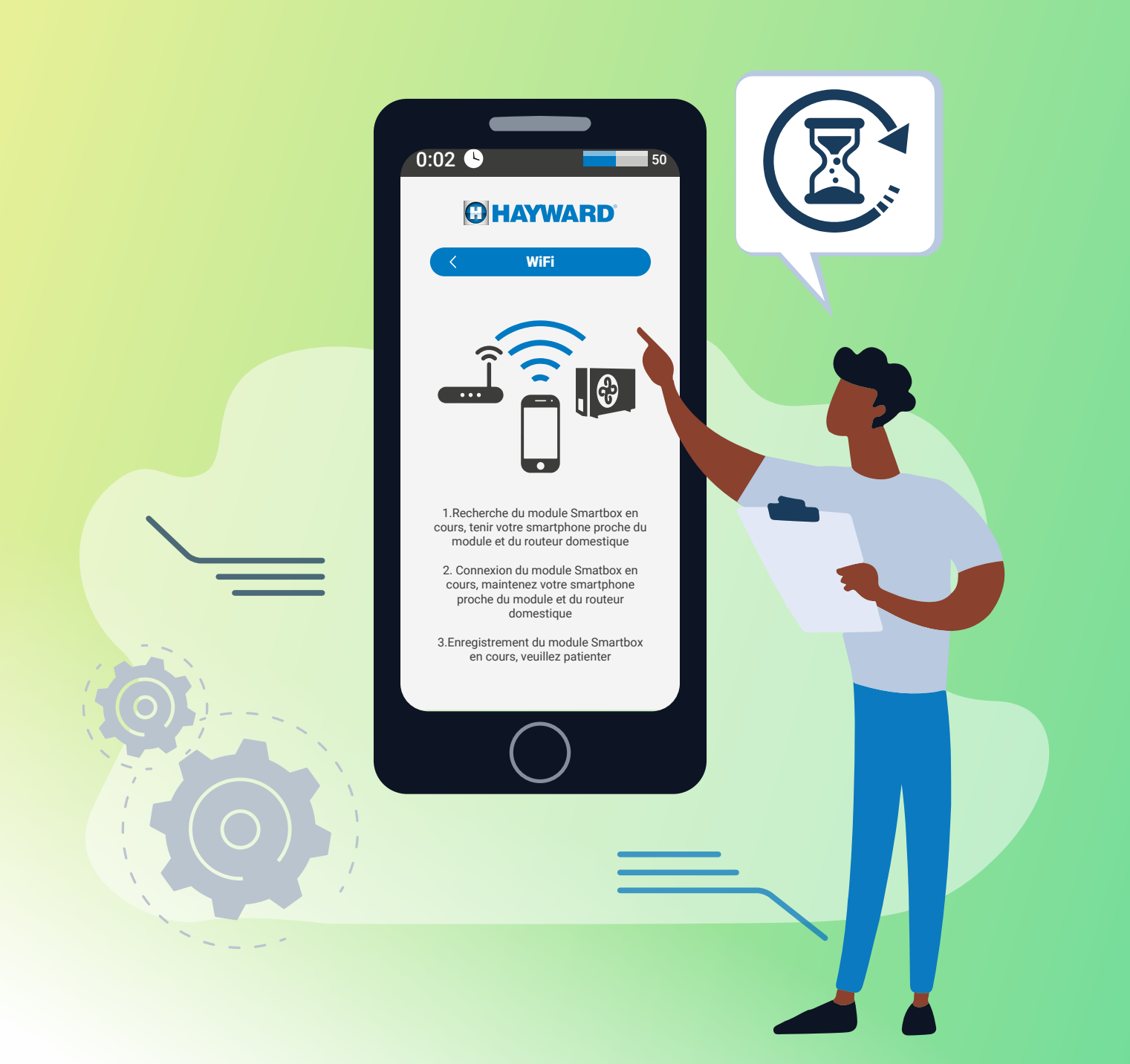

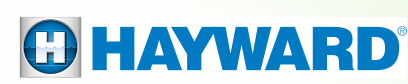

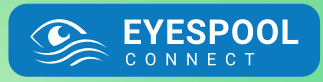

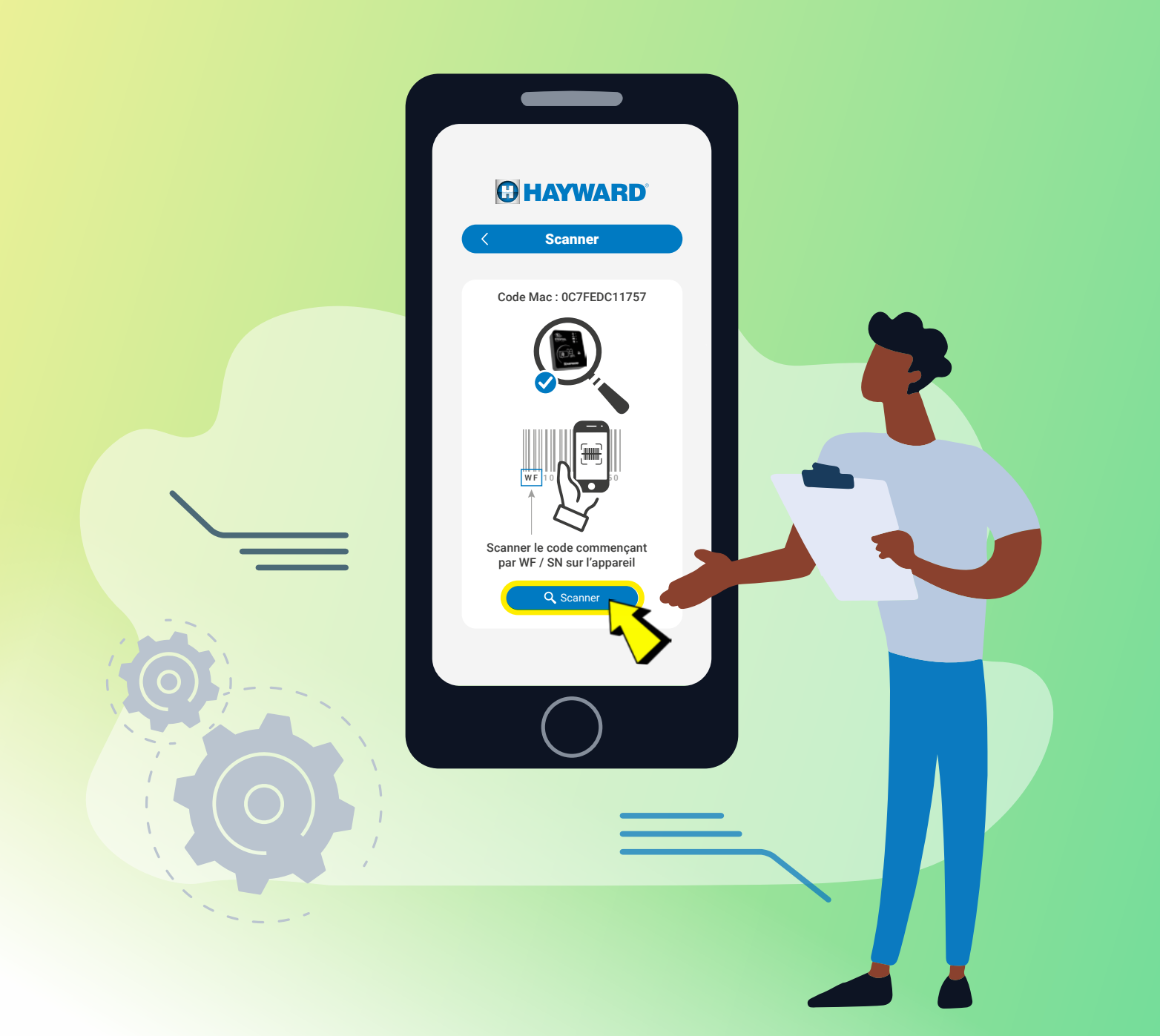

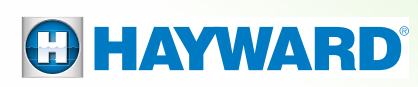

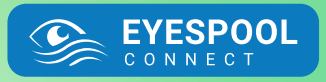

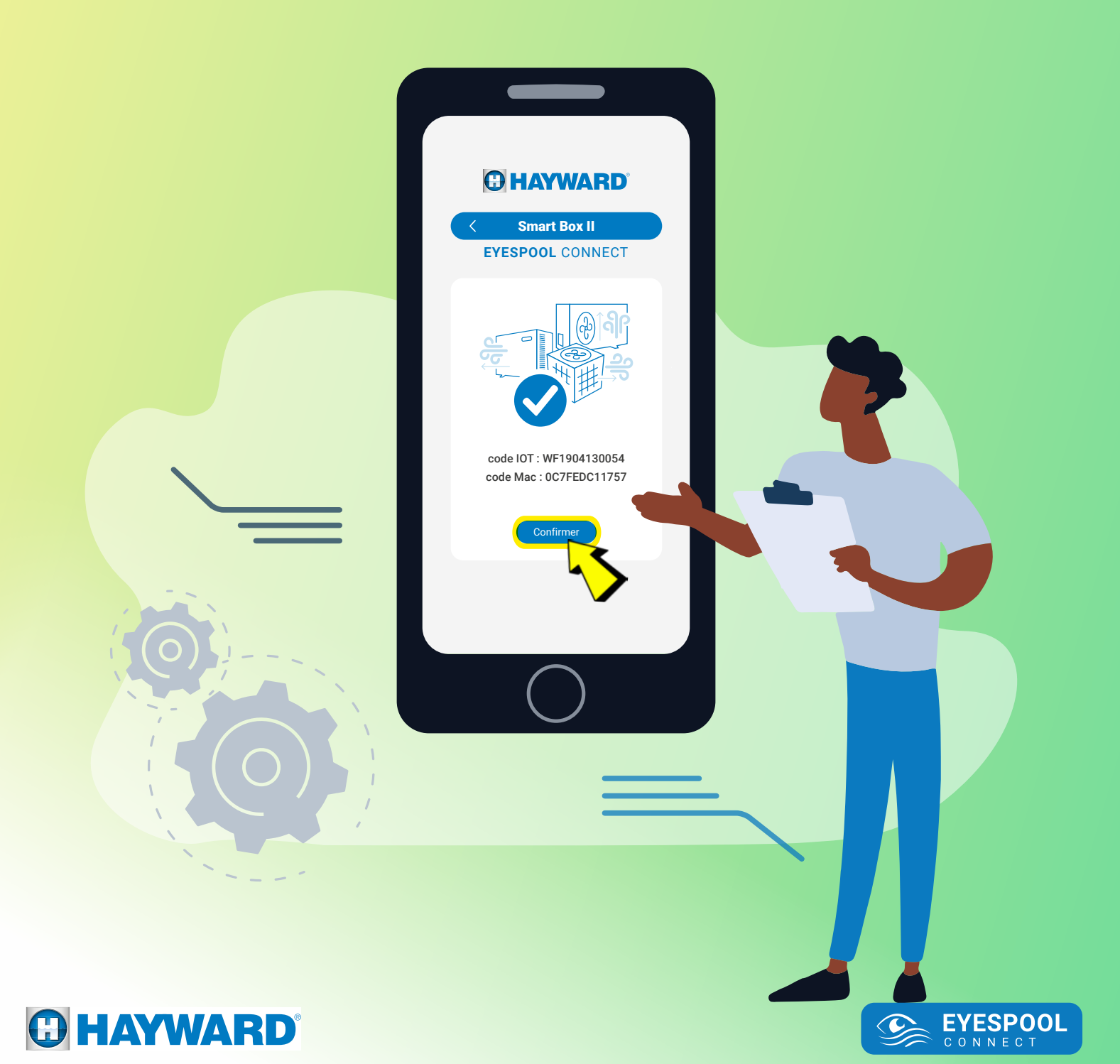

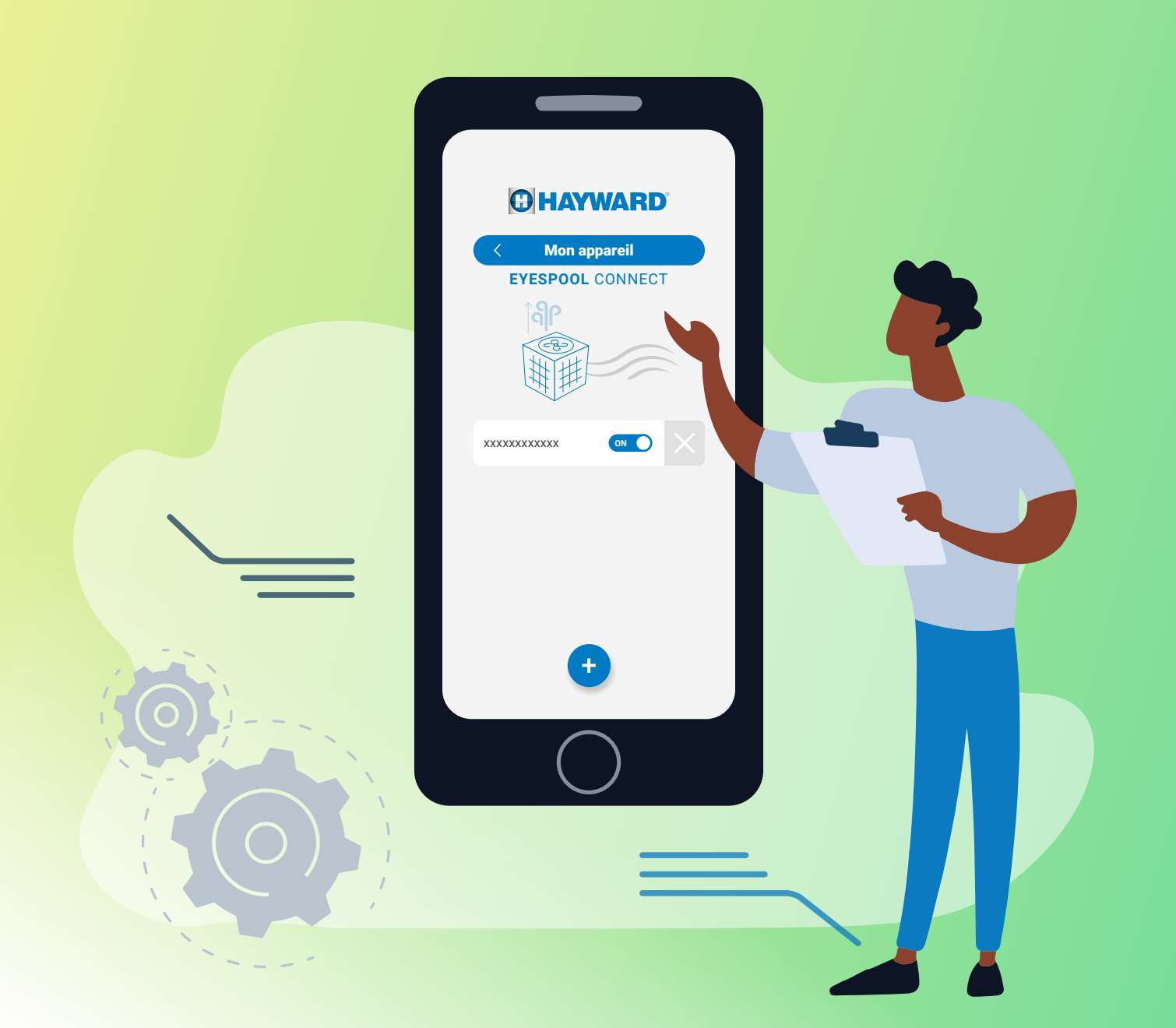

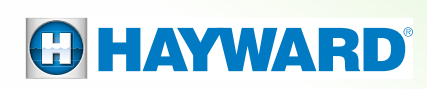

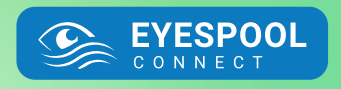

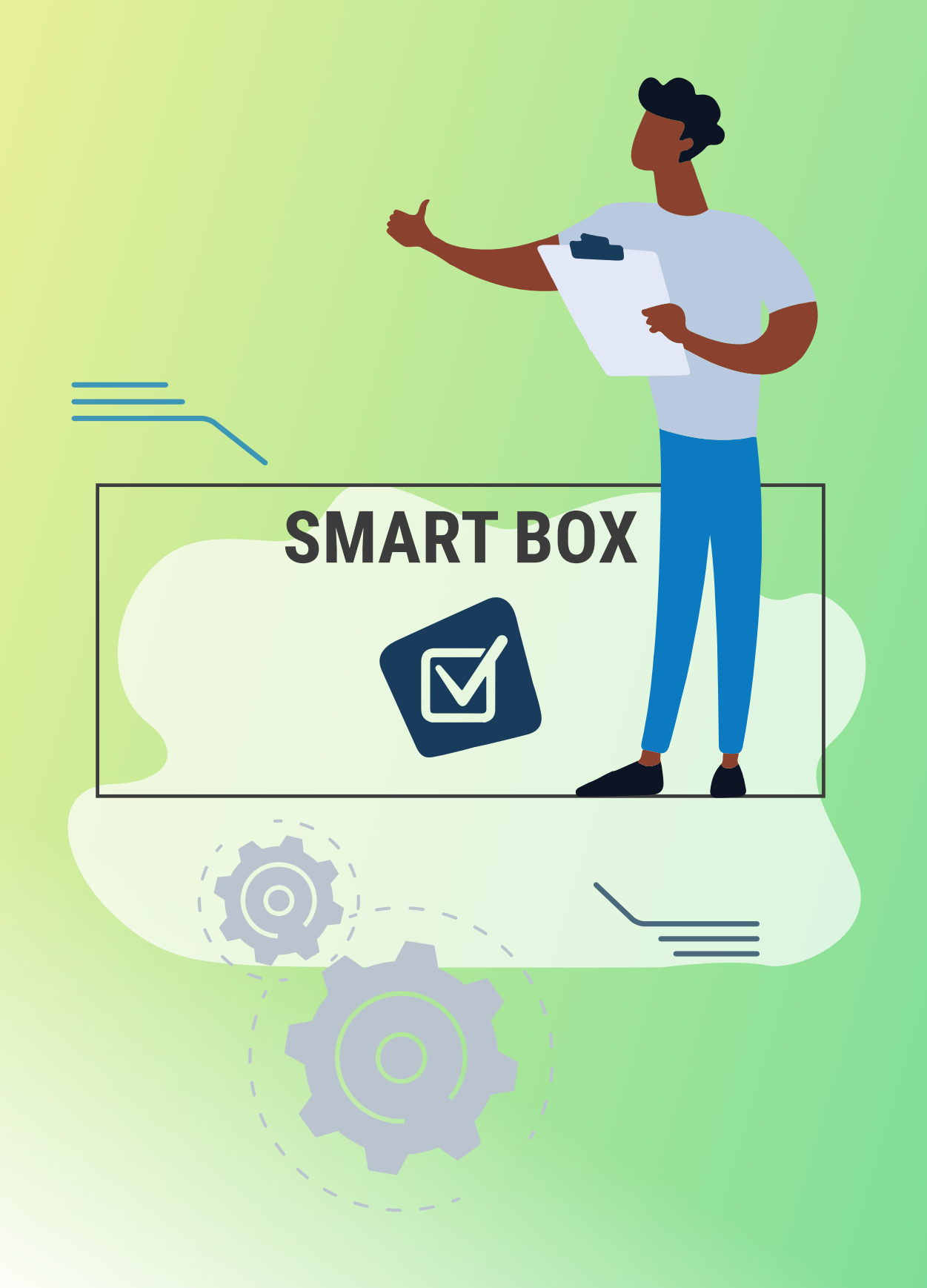

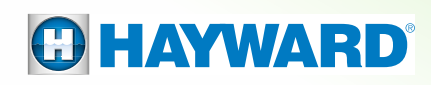

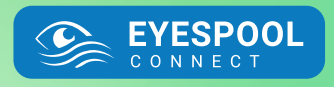

# 3. BLUETOOTH (\*)

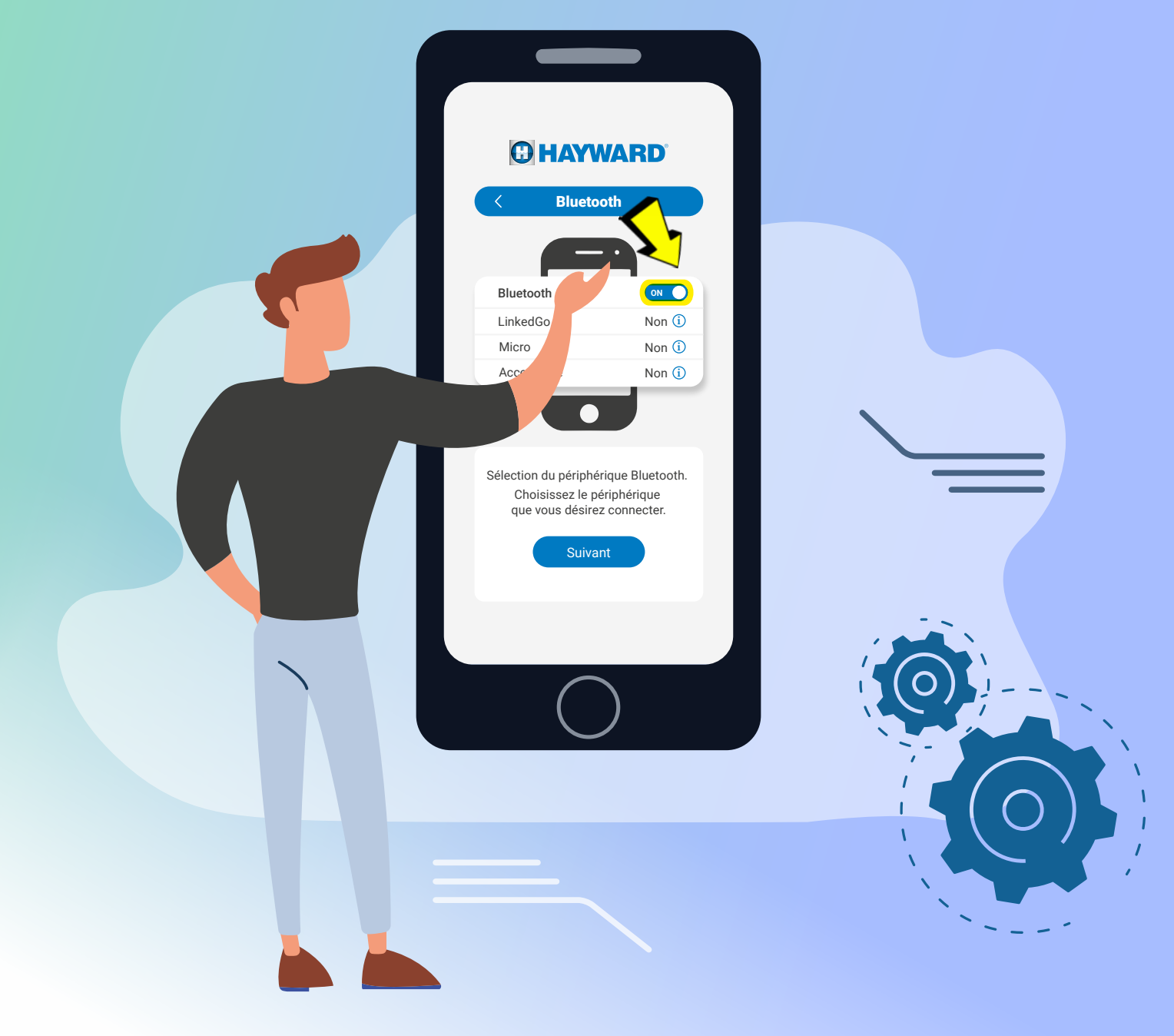

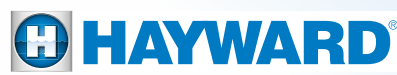

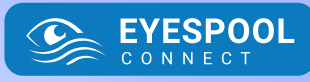

### 3. BLUETOOTH (\*)

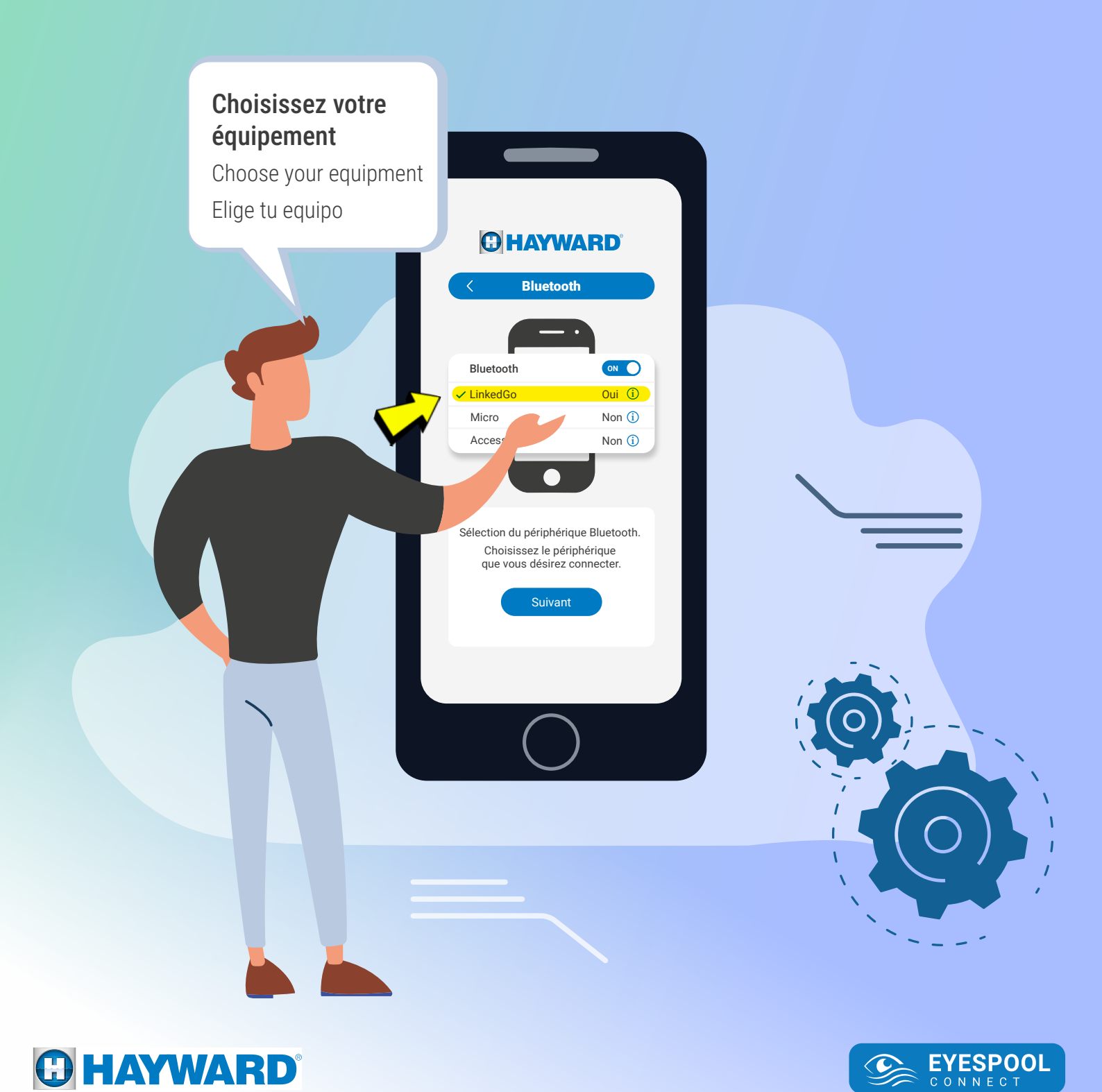

# 3. BLUETOOTH (\*)

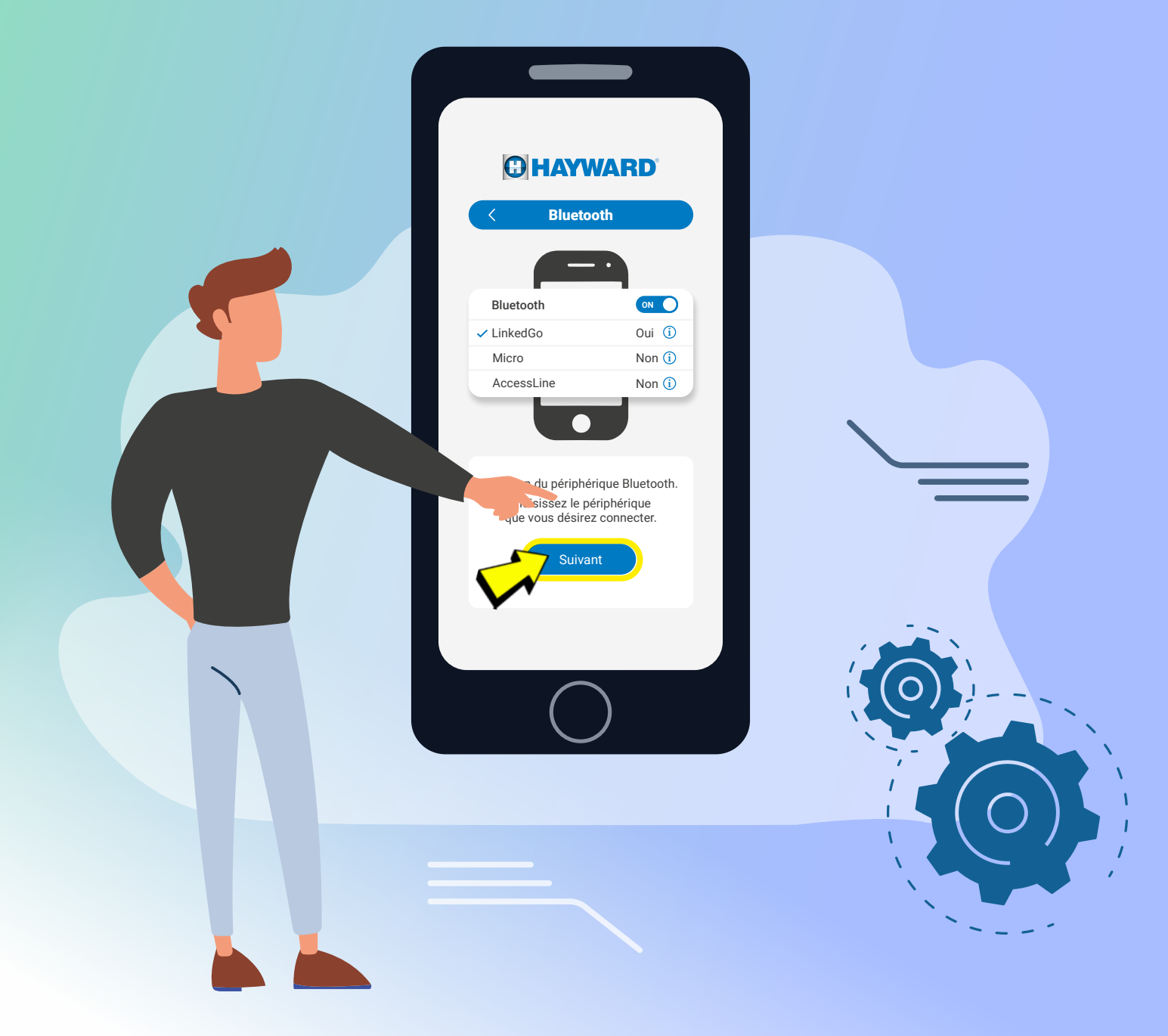

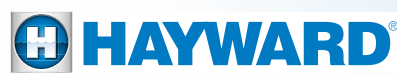

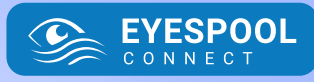

# 3. BLUETOOTH 🛞

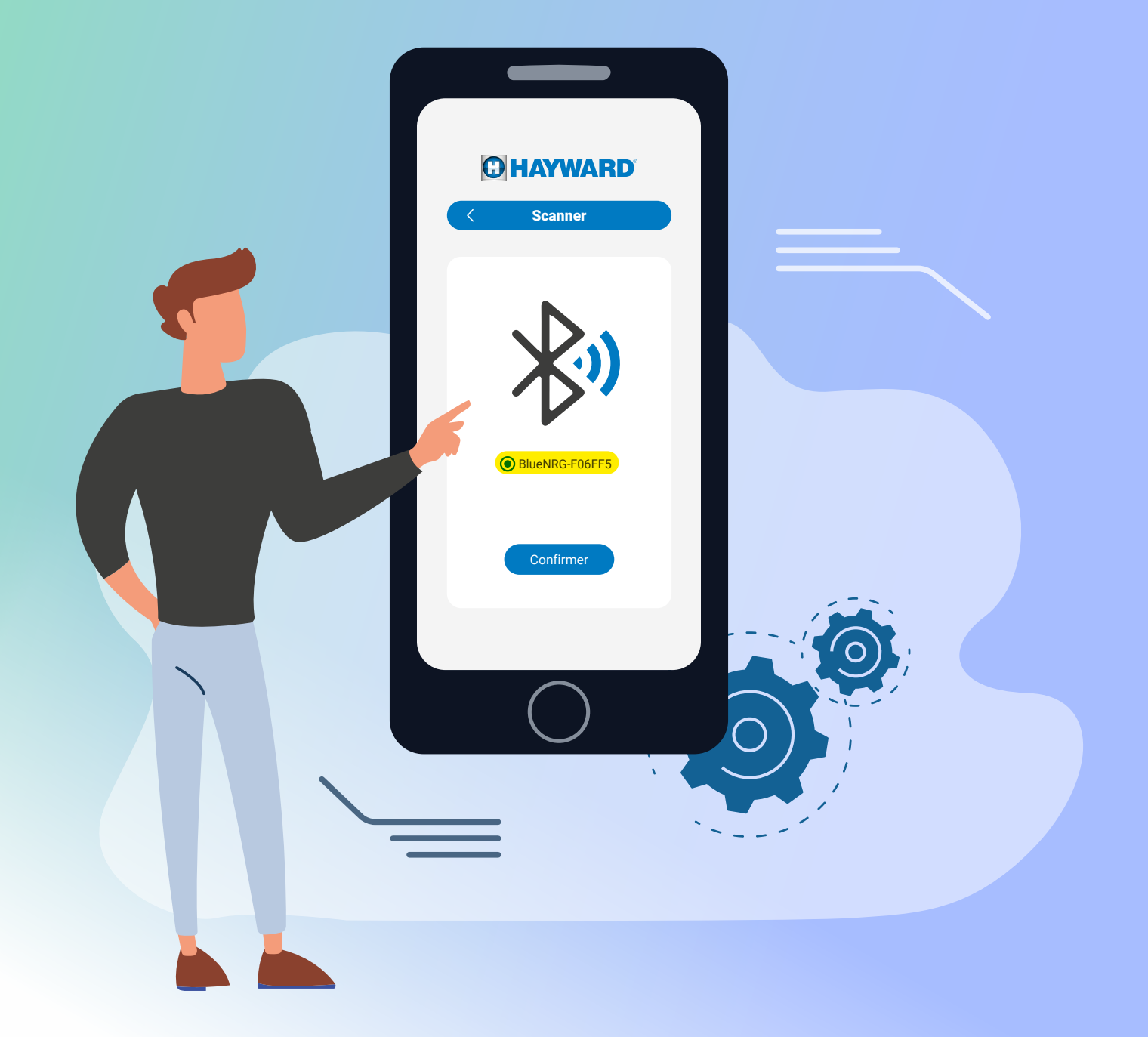

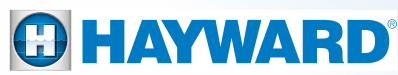

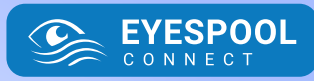

# 3. BLUETOOTH 🛞

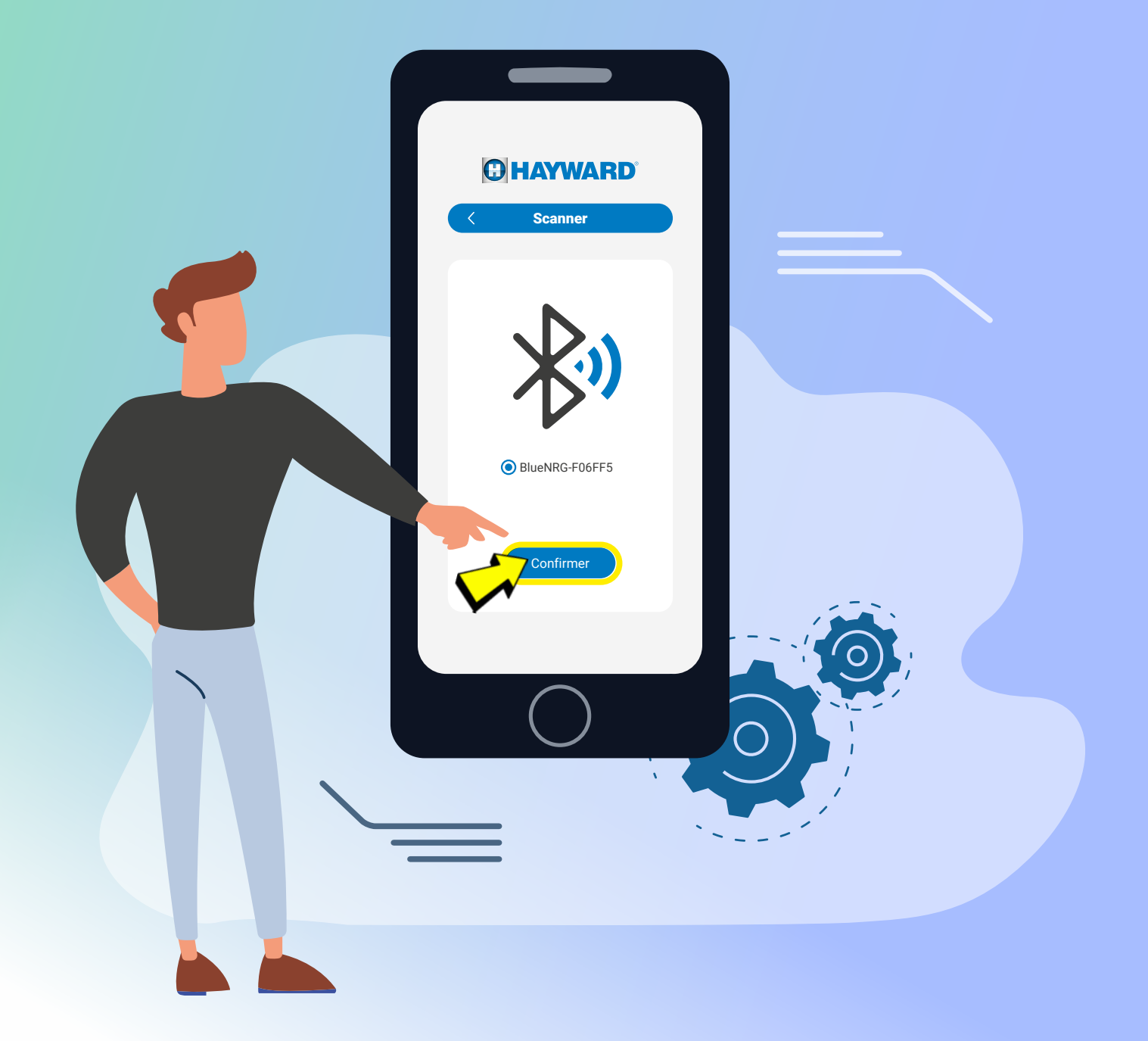

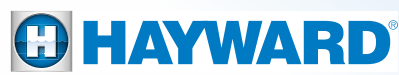

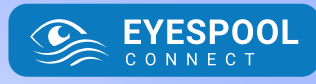

# 3. BLUETOOTH (\*)

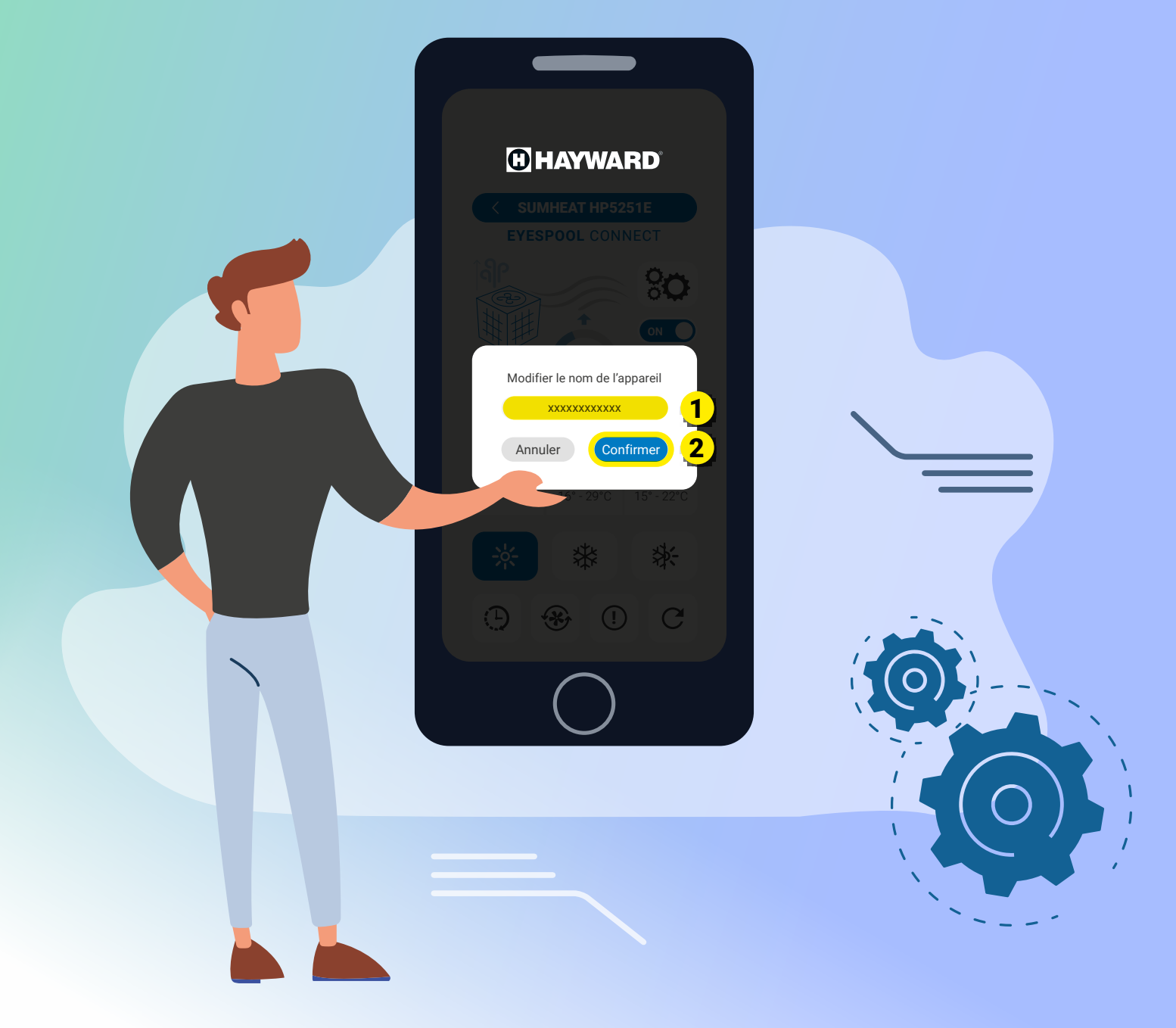

EYESPOOL C O N N E C T

G

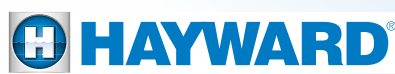

# 3. BLUETOOTH (\*)

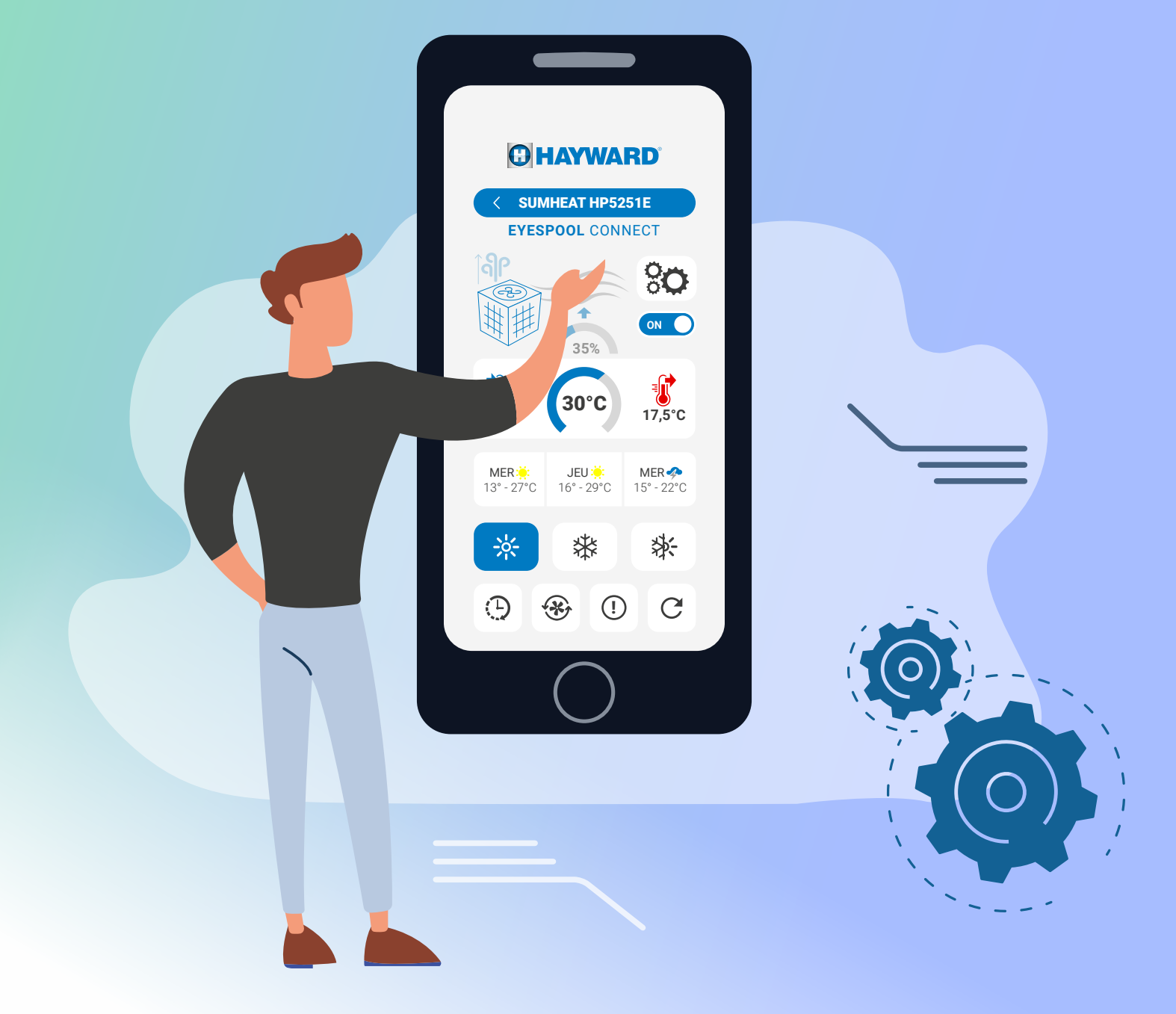

EYESPOOL C O N N E C T

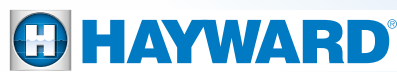

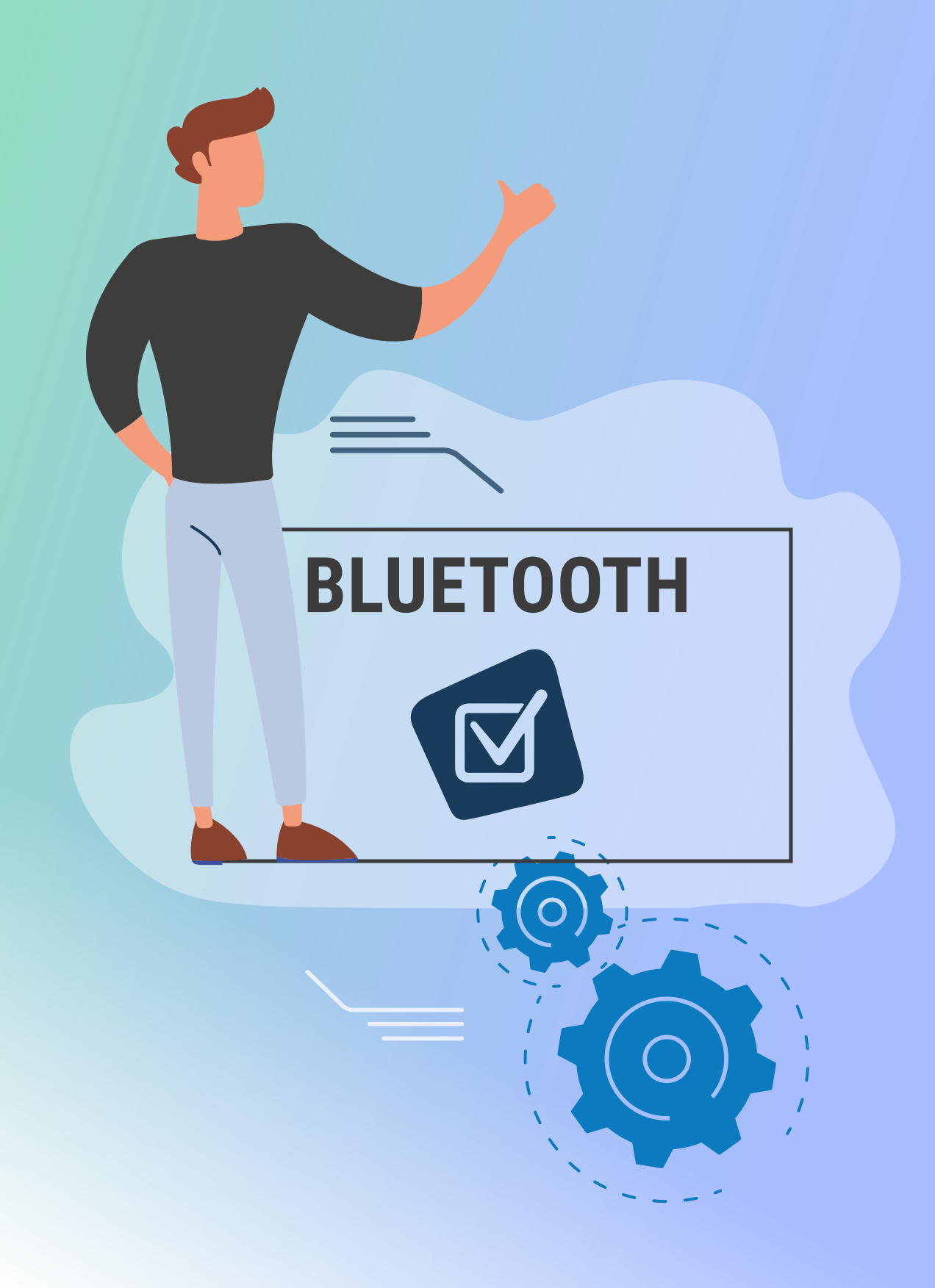

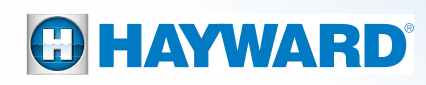

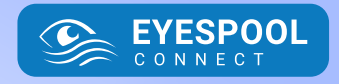

# 4. 4GDTU ■₅

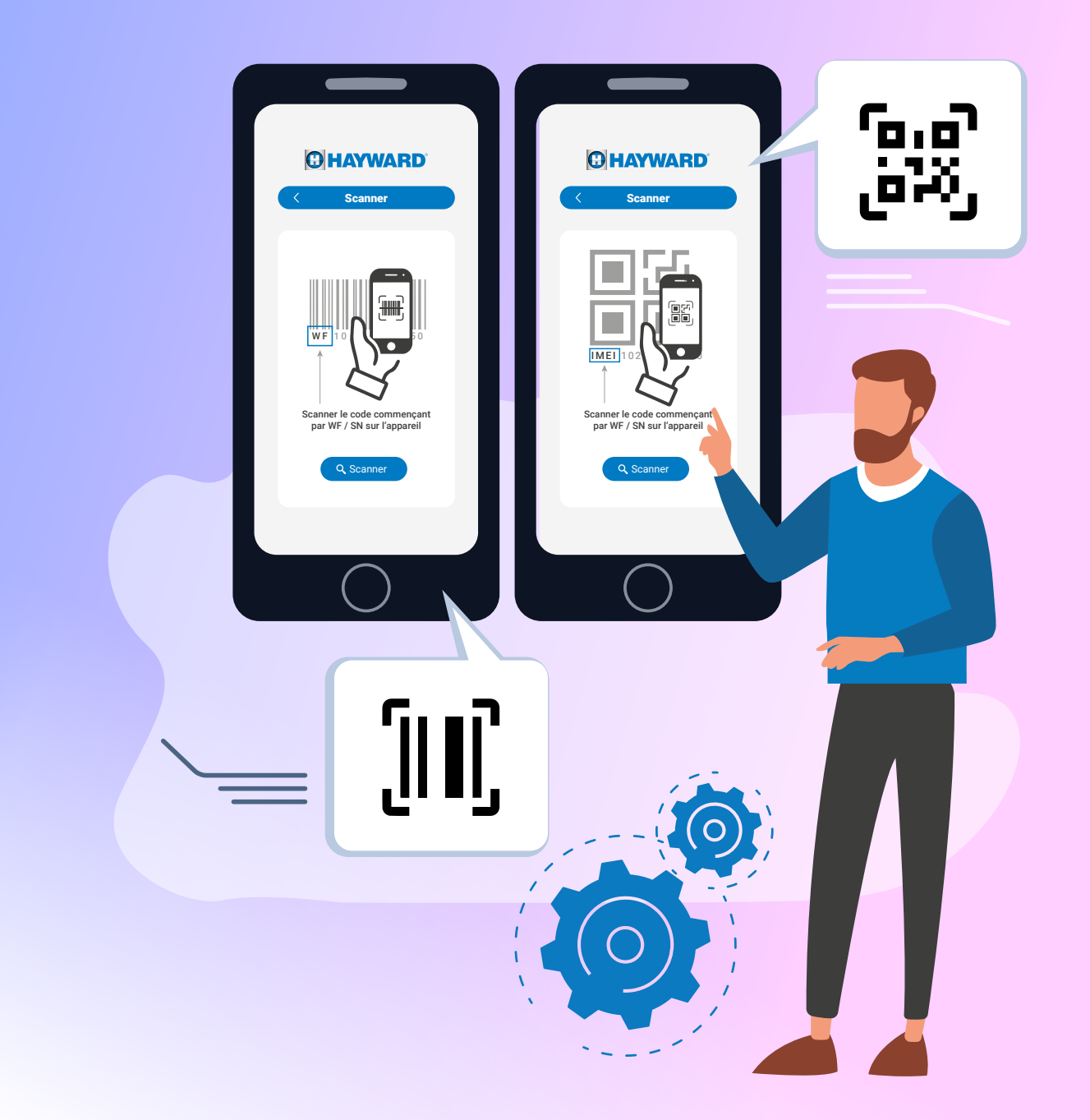

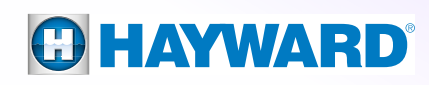

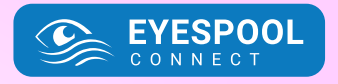

# 4. 4GDTU ■ 5

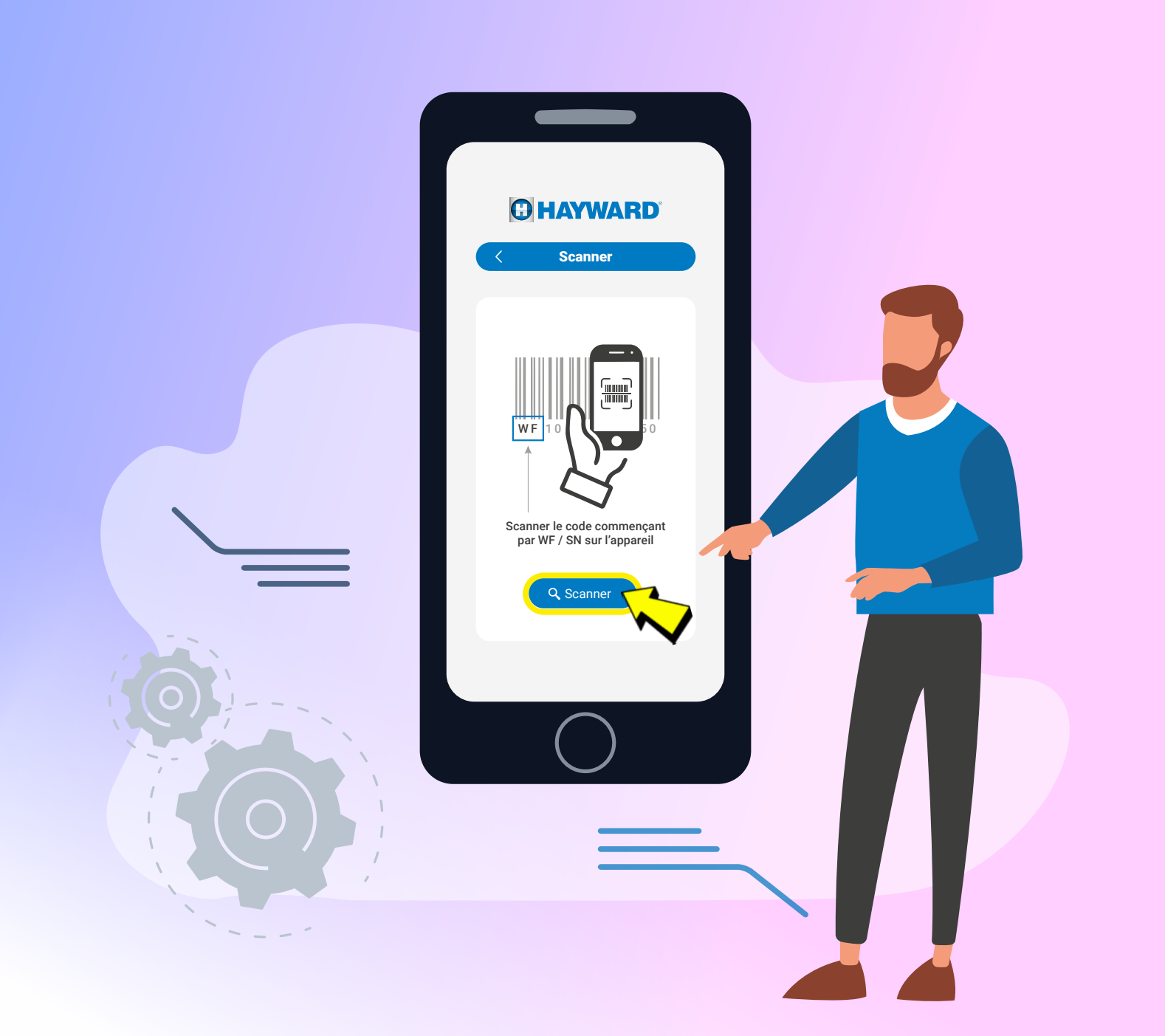

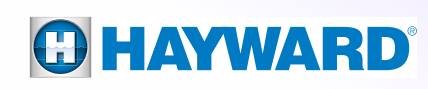

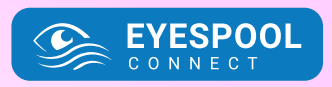

# 4. 4GDTU ■ 5

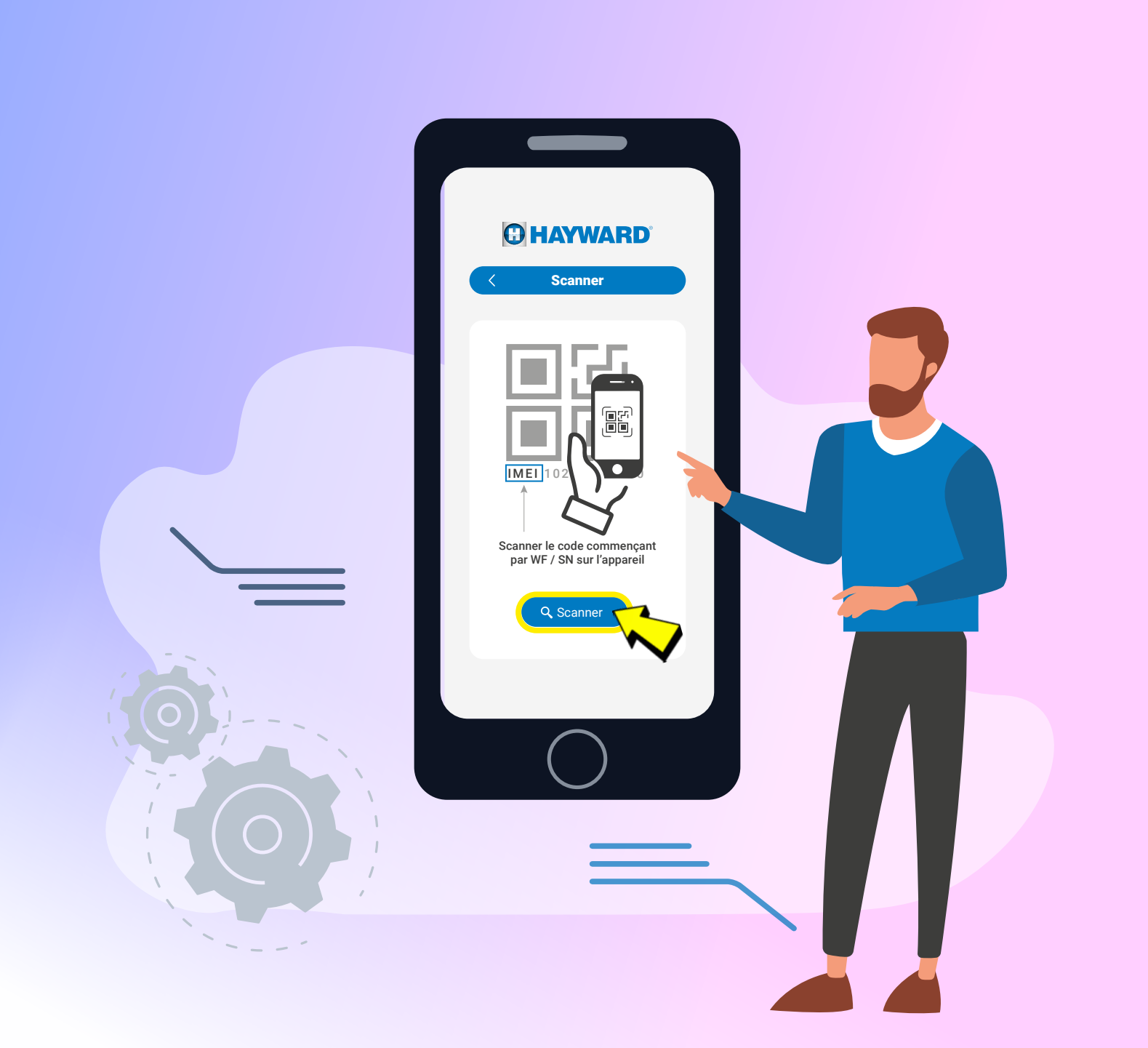

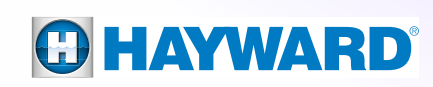

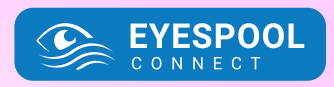

# 4. 4GDTU ■₅

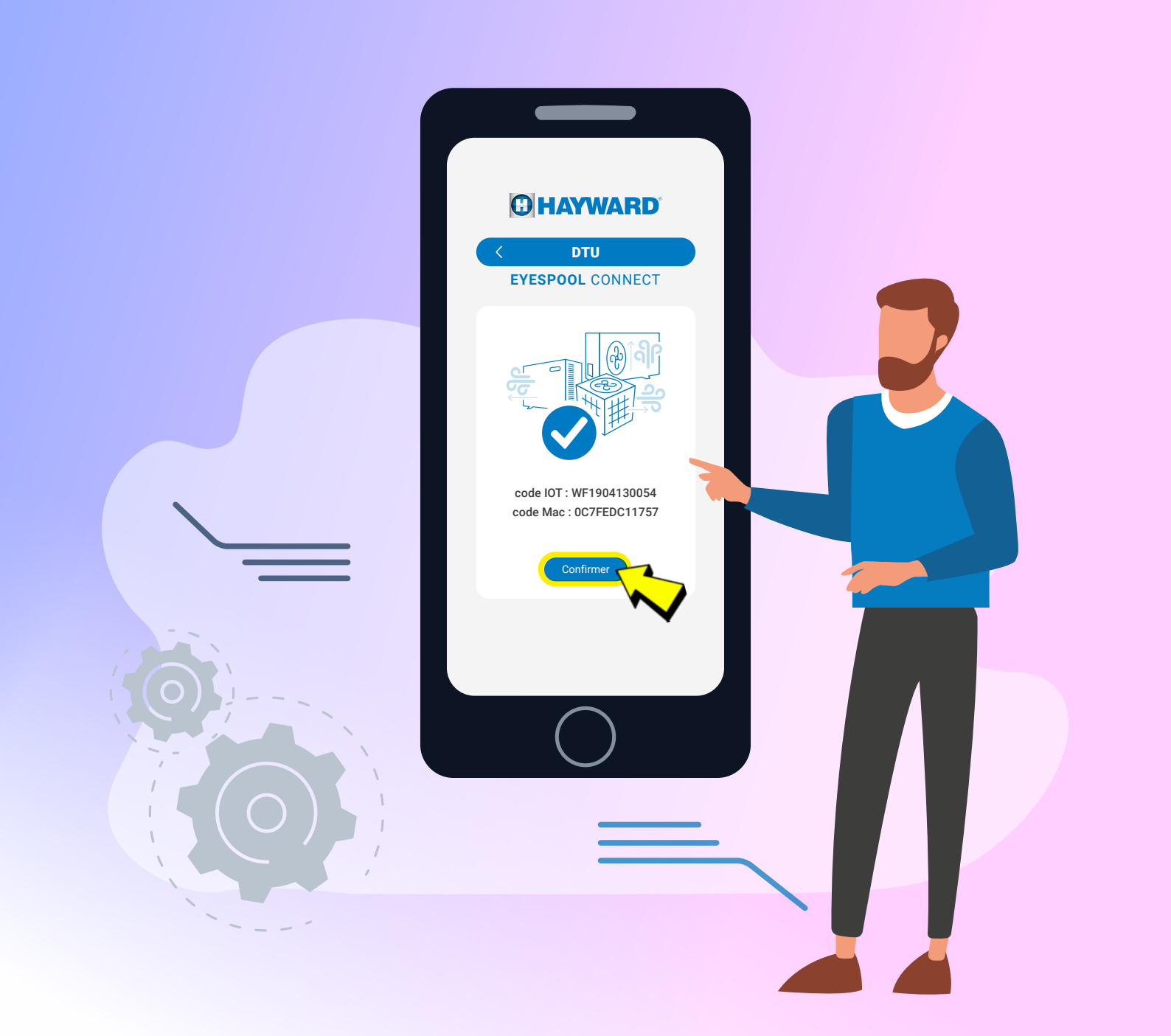

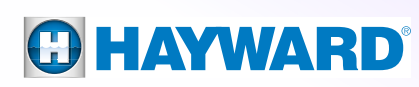

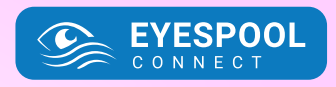

# 4. 4GDTU ■₅

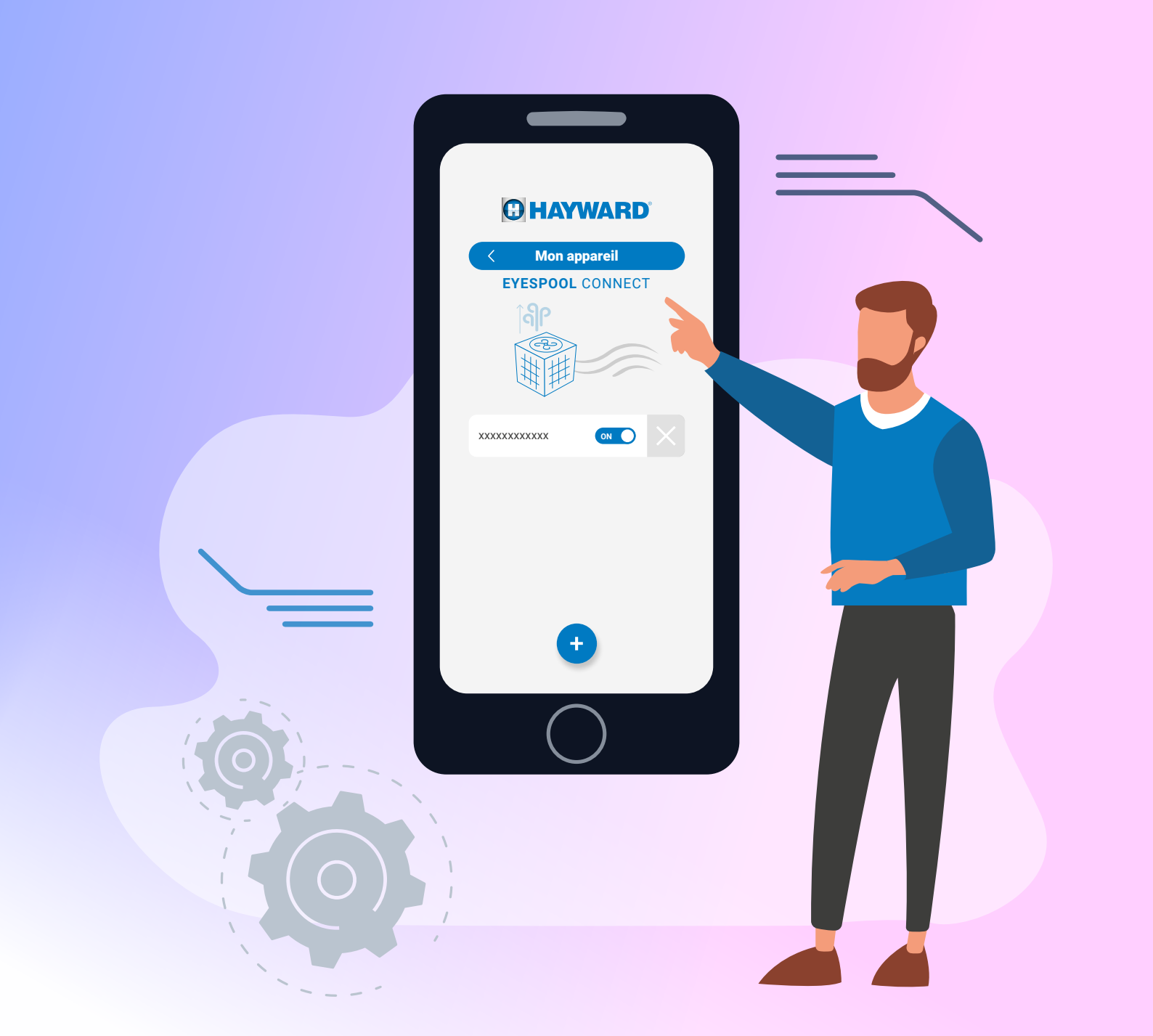

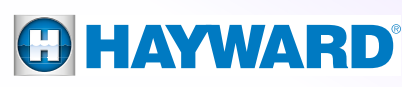

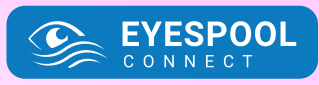

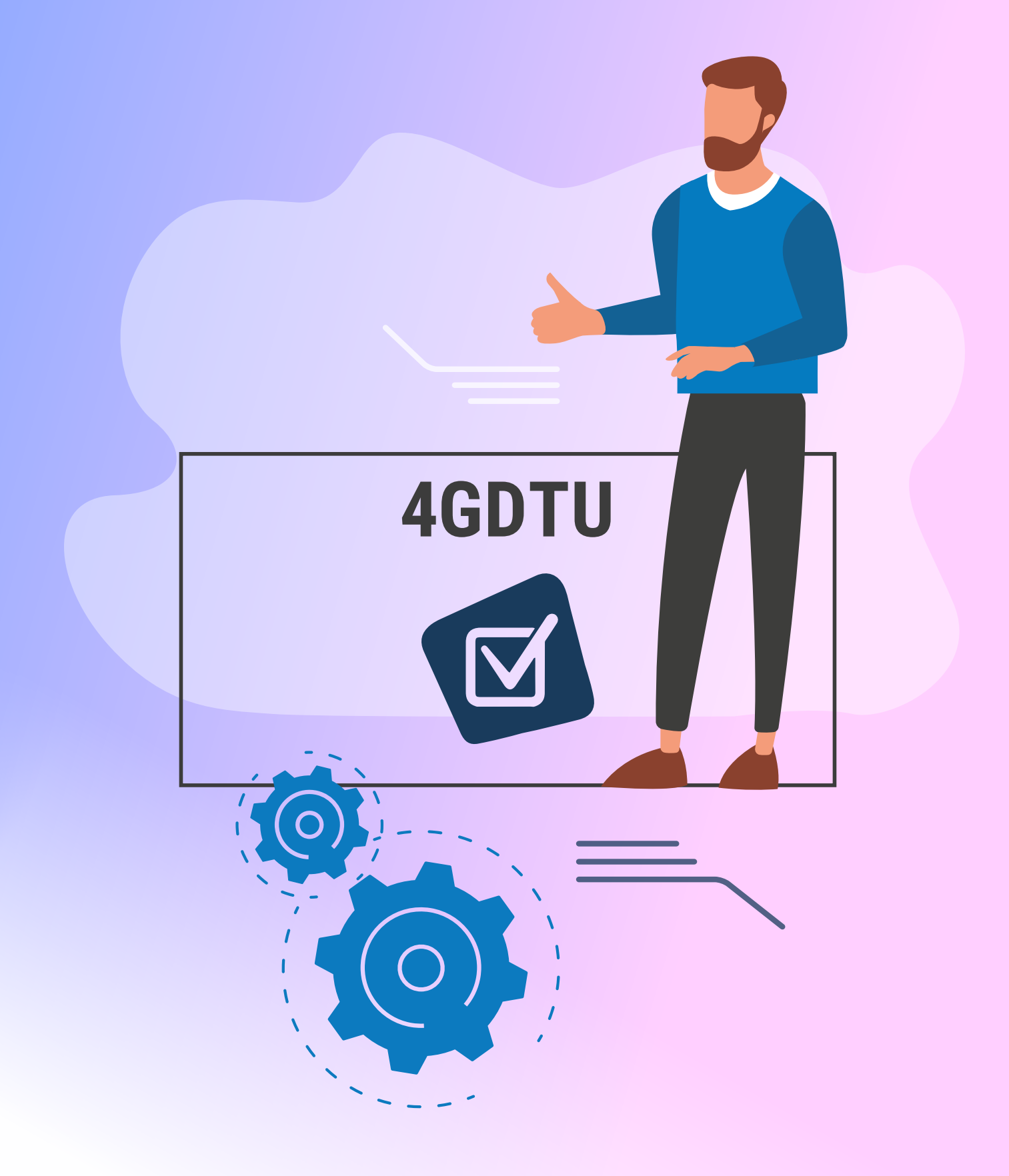

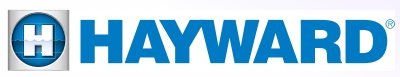

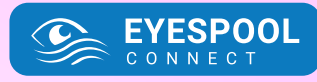

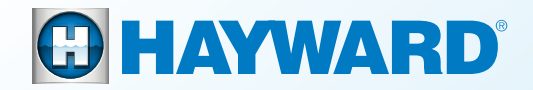

# TUTORIAL DE EMPAREJAMIENTO

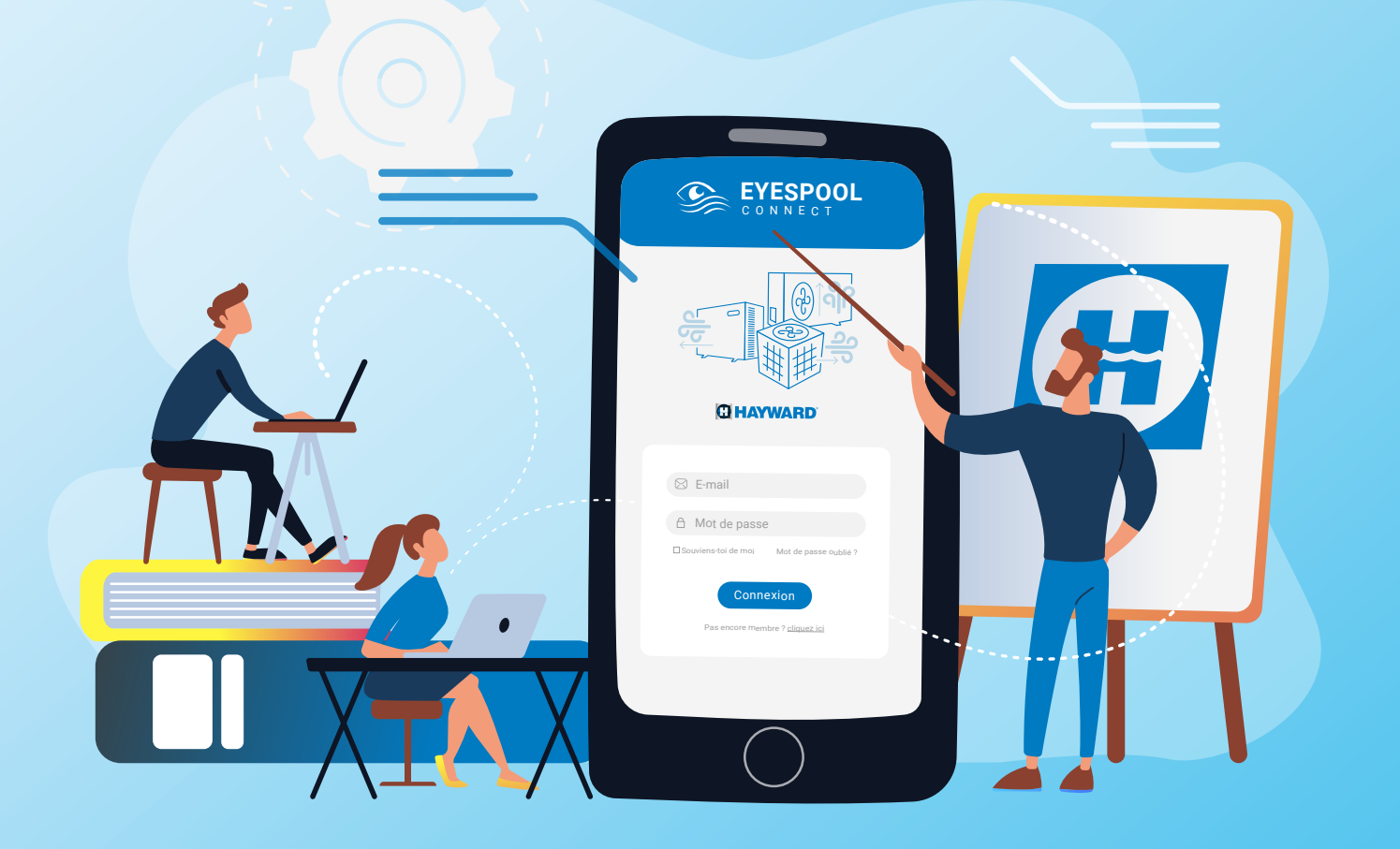